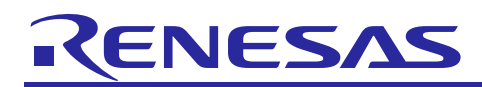

# APPLICATION NOTE

# **RX Family** Internal Flash ROM rewrite program via USB CDC

R01AN3294EJ0106 Rev.1.06 Mar 1, 2021

# Overview

This application note explains Flahs ROM rewrite program, which uses USB peripheral controllers.

# **Target Devices**

RX111, RX113, RX231, RX23W RX62N/RX621, RX630, RX63N/RX631, RX63T RX65N/RX651, RX64M, RX71M, RX66T/RX72T RX72M, RX72N, RX66N, RX671

When implementing this application note in the user system, conduct an extensive evaluation to ensure compatibility.

# **Table of Contents**

| 1.  | Document Outline                                                         | 2  |
|-----|--------------------------------------------------------------------------|----|
| 2.  | Internal Flash ROM rewrite program via USB CDC Overview                  | 4  |
| 3.  | Internal Flash ROM rewrite program via USB CDC Setup                     | 8  |
| 4.  | Execute Internal Flash ROM rewrite program via USB CDC                   | 10 |
| 5.  | Cautions Regarding Creating the User Program                             | 26 |
| 6.  | Internal Flash ROM rewrite program via USB CDC and User Program Settings | 28 |
| 7.  | Internal Flash ROM rewrite program via USB CDC Explanation               | 34 |
| 8.  | File Transfer Application (RX USB Firmware Updater) Explanation          | 54 |
| 9.  | Data Transmission Specification                                          | 67 |
| 10. | Using the e <sup>2</sup> studio project with CS+                         | 73 |

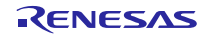

# 1. Document Outline

This application note explains the Updater used for USB peripheral controllers. Please use in combination with the documents listed in Section **1.2 Related Documents**.

# 1.1 **Functions**

This updater updates the user program using the Communication Device Class of the Universal Serial Bus Specification (referred to as USB herein).

### 1.2 Related Documents

- 1. Universal Serial Bus Revision 2.0 specification
- 2. RX Family Flash Module Using Firmware Integration Technology Application Note
- 3. RX Family Board Support Package Model Application Note
- 4. User's Hardware Manual corresponding to each MCU

The latest versions of all documents are available for download from the Renesas Electronics website.

Renesas Electronics website

http://www.renesas.com/

USB device page

http://www.renesas.com/prod/usb/

# 1.3 Cautions

- a. The operations described in this application note are not guaranteed. When using this application note for your system, conduct an extensive evaluation to ensure compatibility.
- b. The program settings are based on Little Endian. If the user program is based on Big Endian, please modify this program to Big Endian as well. Please refer to 6.2 Internal Flash ROM rewrite program via USB CDC Settings about the endian setting.
- c. When implementing this program into your system, please refer to the contents of section 6 Internal Flash ROM rewrite program via USB CDC and User Program Settings and 7.4 Cautions section.
- d. Internal Flash ROM rewrite program via USB CDC does not analyze the user program (mot/hex file). When you develop the file transfer application program (GUI tool) woking on PC, the GUI tool needs to analyze the user program. In addition, refer to the section 9, Data Transmission Specification for the USB data transfer specification with RX device.
- e. This program does not support USB Command Verifier (CV).
- f. The operation is not checked when changing the header files except *r\_usb\_fwupdater\_config.h* file in *r\_config* folder.
- g. This program uses each FIT module. In this program, the FTI module source code which is released in Renesas Web is changed for the Firmware Updater.
- h. Allocate the "FW\_CODE" section at address 0xFFFFF7C when using the dual mode.
- It is necessary to move the following resistance on the RSSK board when using RSSK(RX23W).
   R89 --> R90

| R96  | > | R97  |
|------|---|------|
| R112 | > | R113 |

j. Please refer to the following about the term "USB0 module" and "USB1 module" described in this documentation.

| Term                              | MCU         | USB module name |
|-----------------------------------|-------------|-----------------|
| USB0 module                       | RX62N/RX621 | USB module      |
| (start address:0xA0000)           | RX63N/RX631 | USBa module     |
|                                   | RX630       | USBa module     |
|                                   | RX63T       | USBa module     |
|                                   | RX64M       | USBb module     |
|                                   | RX71M       | USBb module     |
|                                   | RX65N/RX651 | USBb module     |
|                                   | RX66T/RX72T | USBb module     |
|                                   | RX72M       | USBb module     |
|                                   | RX72N       | USBb module     |
|                                   | RX66N       | USBb module     |
|                                   | RX111       | USBc module     |
|                                   | RX113       | USBc module     |
|                                   | RX231       | USBd module     |
|                                   | RX23W       | USBc module     |
| USB1 module                       | RX62N/RX621 | USB module      |
| (start address:0xA0200 / 0xD0400) | RX63N/RX631 | USBa module     |
|                                   | RX64M       | USBA module     |
|                                   | RX71M       | USBAa module    |

# 1.4 List of Abbreviations and Acronyms

The following lists terms and abbreviations used in this document.

| API<br>BSP | :<br>: | Application Program Interface<br>Renesas Board support package module |
|------------|--------|-----------------------------------------------------------------------|
| CDC        | :      | Communication Device Class                                            |
|            | •      | Penesses USP device                                                   |
| MCU        | :      | Micro control Unit                                                    |
| P/E        | :      | Program / Erase                                                       |
| RSK        | :      | Renesas Starter Kit                                                   |
| RSSK       | :      | Renesas Solution Starter Kit                                          |
| USB        | :      | Universal Serial Bus                                                  |
|            |        |                                                                       |

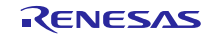

## **RX Family**

# 2. Internal Flash ROM rewrite program via USB CDC Overview

The program transfers a specified user program from the file transfer application on the host machine (referred to as "PC" herein) to the evaluation board via a USB connection. The transferred user program is written to an address in the ROM using the Flash self-programming library

The program is configured as follows:

(1). Internal Flash ROM rewrite program via USB CDC

This is the program to be implemented in the evaluation board; performs serial transmission via USB and self programming.

(2). File transfer application

The application runs on the host machine (PC) and transfers specified files to the evaluation board in USB transmissions.

(3). User program

This file is written by Internal Flash ROM rewrite program via USB CDC for the operation confirming.

Program 1: LEDs on RSK/RSSK board light up in consecutive order.

Program 2: LEDs on RSK/RSSK board light up simultaneously.

The following shows the program's data flow.

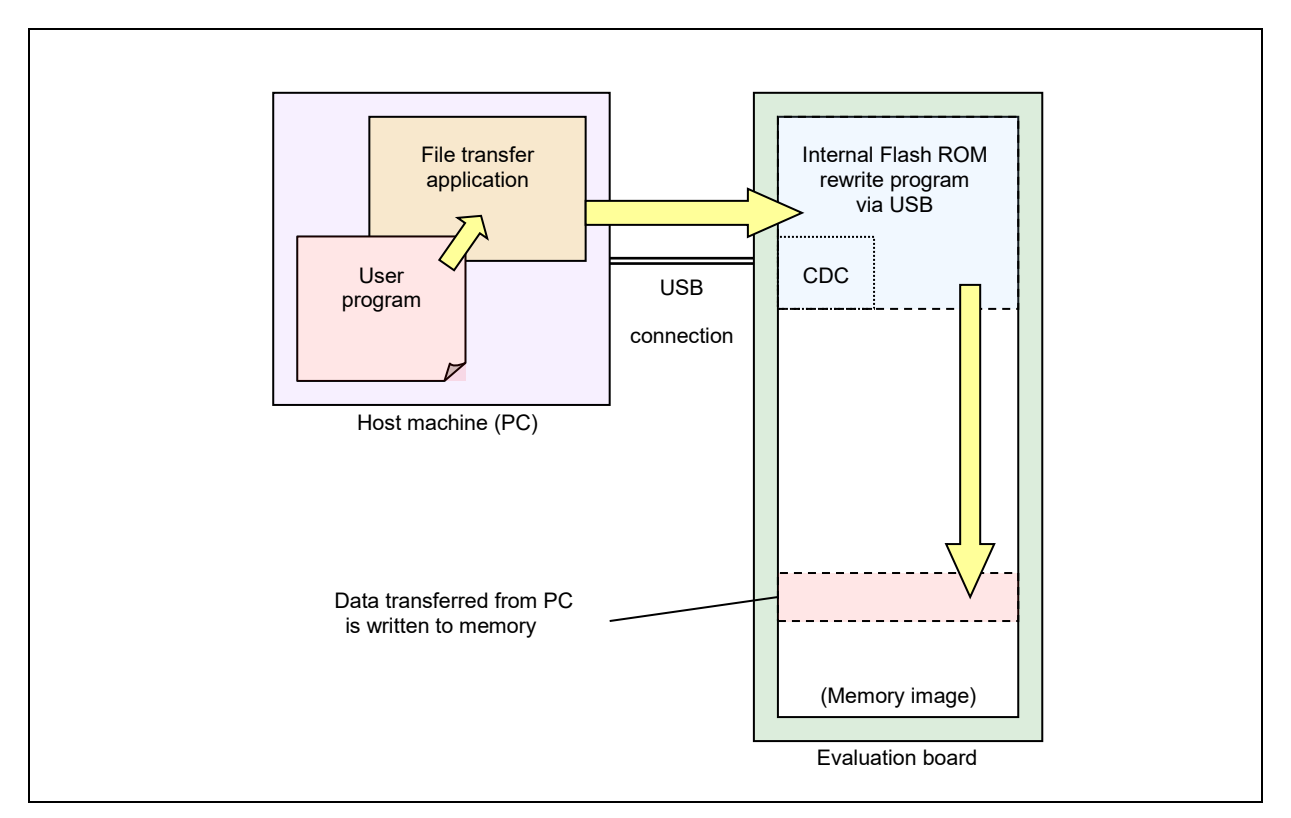

#### Figure 2-1 RX USB F/W Update Data Flow

The Internal Flash ROM rewrite program via USB CDC works when the evaluation board is started up in specified conditions, otherwise the user program works.

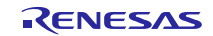

# 2.1 Features

This program offers the following features.

- 1. The program performs full-speed data transfers between the USB host and the evaluation board using CDC (Communication Deive Class).
- 2. The program occupies part of the internal flash memory. If your MCU supports user boot area, the Flash ROM rewite program can be assigned to the user boot area.
- 3. This program supports the Motorola S and Intel HEX formats as the user program format (.mot/.hex files).
- 4. The program supports writing and verification with respect to the Flash ROM.
- 5. The program supports dual mode. (For information regarding dual mode, see the hardware manual of an MCU that supports dual mode.)
- 6. A backup function is supported. For details of the backup function, refer to section 7.2, Backup Function.
- 7. The user program can use all interrupt functions.

# 2.2 ROM Size

The following is ROM size used by this program.

ROM Size : 8K bytes

#### [Note]

The compiler uses CC-RX V.3.01/V.3.03 and the default option is specified for the optimization option.

# 2.3 Target Device & Flash Type

Four types of RX Flash are available. The following table shows which type of Flash is available according to MCU. For more details, please refer to the RX Family Flash Module Using Firmware Integration Technology Application Note.

| Flash Programming Type | Target Device                           |
|------------------------|-----------------------------------------|
| Flash Type1            | RX111, RX113, RX231, RX23W              |
| Flash Type2            | RX62N/RX621, RX630, RX63N/RX631, RX63T  |
| Flash Type3            | RX64M, RX71M, RX66T/RX72T               |
| Flash Type4            | RX65N/RX651, RX72M, RX72N, RX66N, RX671 |

Table 2-1 MCU Flash Programming Type

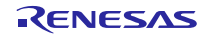

# 2.4 **Operation Confirmation Environment**

Operations for this program have been confirmed under the following environment:

1. Hardware environment

| (1). | Evaluation board | RSK/RSSK                                                                                                |
|------|------------------|----------------------------------------------------------------------------------------------------|
| (2). | MCU              | RX71M, RX64M, RX63N, RX651, RX62N, RX63T, RX630, RX111, RX113, RX231, RX72T, RX72M, RX72N, RX66N, RX23W |
| (3). | Emulator         | E2 Lite                                                                                                 |
| (4). | USB cable        | USB communication between evaluation board and PC                                                       |
| (5). | PC               | PC running on Window <sup>®</sup> 8.1/ Window <sup>®</sup> 10 (32bit/64bit)                             |

## Note:

RSSK board is used when using RX23W.

#### 2. Software environment

| (1). | Integrated Development Environment (IDE) | e <sup>2</sup> studio                         |
|------|------------------------------------------|-----------------------------------------------|
| (2). | Compiler                                 | RX Family C/C++ Compiler Package CC-RX V.3.01 |
| (3). | Flash programming tool                   | Renesas Flash Programmer V.3.03.00            |

(4). USB F/W Update sample/program set

Internal Flash ROM rewrite program via USB CDC

File transfer application

Sample user program

#### Note:

- (a). Operations for this program has not been confirmed when using USB1 module in RX62N.
- (b). The operation was checked using RX Family C/C++ Compiler Package CC-RX V.3.01 in RX671.

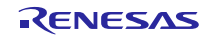

#### 2.5 **Folder Configuration**

The following is the folder configuration for this program.

#### (Top Directory)

#### +-reference +--cdc inf CDC driver sample inf file (CDC Demo.inf) 1 +--FirmupdateGUI | File transfer application (UsbfUpdater.exe / UsbfUpdater.ini) +---source I Т File transfer application sources 1 +--SampleProgram (Sample program for operation confirmation ) I +-- (MCU name) I +-- src (Sample program sources) +-- mot (Sample user program) +-workspace (Internal Flash ROM rewrite program via USB CDC Sample projects) +-- (MCU name FirmwareUpdater)

The following provides a description of each folder.

#### reference¥cdc\_inf (1).

This folder stores the INF file to install the Windows ® CDC driver.

CDC Demo.inf: Windows ® CDC driver (Windows 8 32bit/64bit)

#### (2). reference¥FirmupdateGUI

This folder stores the file transfer application.

UsbfUpdater.exe: File transfer application execution file

UsbfUpdater.ini: File transfer application setting file

#### (3). reference¥FirmupdateGUI¥source

This folder stores the file transfer application source program. For more details, refer to section 8, File Transfer

#### Application (RX USB Firmware Updater) Explanation

#### reference¥SampleProgram (4).

This folder stores the sample user program. sample1.mot: LEDs light up in consecutive order sample2.mot: LEDs light up simultaneously

#### workspace (5).

This file stores Internal Flash ROM rewrite program via USB CDC for each MCU. For more details, refer to section 7 Internal Flash ROM rewrite program via USB CDC Explanation.

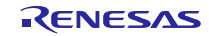

# 3. Internal Flash ROM rewrite program via USB CDC Setup

This section explains the setup sequence for this program.

# 3.1 Project Setup

Select the folder with the name of the MCU you are using from the Workspace folder tab. Set up the project according to the

following sequence. This sequence is for setting up with  $e^2$  studio.

#### (1). Start up $e^2$ studio.

\*If running e<sup>2</sup> studio for the first time, the Workspace Launcher dialog box will appear first. Specify the folder which will store the project.

#### (2). Select [File] $\rightarrow$ [Import]; the import dialog box will appear.

#### (3). In the Import dialog box, select [Existing Projects into Workspace].

| e² Import                                                        |
|------------------------------------------------------------------|
| Select<br>Create new projects from an archive file or directory. |
| Select an import wizard:                                         |
| type filter text                                                 |
| <ul> <li>✓ Seneral</li> <li></li></ul>                           |

#### Figure 3-1 Select Import Source

(4). Press [Browse] for [Select root directory]. Select the folder in which [.cproject ] (project file) is stored.

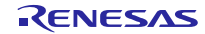

| mport Projects                                              |   |                    |
|-------------------------------------------------------------|---|--------------------|
| Select a directory to search for existing Eclipse projects. |   |                    |
| Select roo <u>t</u> directory:                              | ~ | B <u>r</u> owse    |
| ○ Select <u>a</u> rchive file:                              | ~ | Browse             |
| <u>P</u> rojects:                                           |   |                    |
|                                                             |   | <u>S</u> elect All |
|                                                             |   | Deselect All       |
|                                                             |   | R <u>e</u> fresh   |

Figure 3-2 Project Import Dialog Box

#### (5). Click [Finish].

This completes the step for importing a project to the project workspace.

#### Note:

Please change to the device for linear mode from "Change Device:" (red frame) in Figure 3-3 when using MCU supporting dual mode is used as linear mode. For example, please change from "R5F565NEHxFB\_DUAL" (Dual mode) to "R5F565NEHxFB" (Linear mode) when using the device (R5F565NEHxFB)

| e <sup>2</sup> Properties for rx_test                                                                     |                                                                                                    |
|----------------------------------------------------------------------------------------------------|----------------------------------------------------------------------------------------------------|
| type filter text                                                                                          | Settings                                                                                                    |
| <ul> <li>&gt; Resource<br/>Builders</li> <li>✓ C/C++ Build<br/>Build Variables<br/>Environment</li> </ul> | Configuration: HardwareDebug [ Active ]                                                                                                    |
| Logging<br>Settings<br>Tool Chain Editor<br>> C/C++ General<br>Project References                         | Tool Settings       Toolchain       Device       Pailed Steps       Build Artifact       Binary Parsers       Error Parsers         Current Device       Group:       RX65N       RX65N       Device:       R5F565NEHxFC_DUAL |
| Run/Debug Settings                                                                                        | Reset/Change Device<br>Change Device: R5F565NEHxFC_DUAL<br>Generate Files: (These will overwrite any files already in your project)                                                                                           |
|                                                                                                    | ✓ □                                                                                                    |

Figure 3-3 Change Device

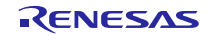

# 4. Execute Internal Flash ROM rewrite program via USB CDC

This section describes how to execute this program.

This process uses the RSK/RSSK board to confirm operations of two different user programs.

# 4.1 File Transfer Application (RX USB Function Firmware Updater) Startup

The File Transfer Application which transmits the user program starts up when the UsbfUpdater.exe file in the FirmupdateGUI folder is executed.

Figure 4-1 shows how to set the following file transfer application.

#### Notes:

If the file transfer application does not start up, make sure the folder that contains the exe file also contains the UsbfUpdater.ini, and then retry the process.

|                                             | Size:                                                     |                                 |
|---------------------------------------------|-----------------------------------------------------------|---------------------------------|
| Device:<br>Name:<br>Select the MCU to which | Displays ROM size                                         | ×                               |
| data will be written.                       |                                                           |                                 |
|                                             |                                                           | ROM Address Set:                |
| Port:                                       | e: RX64M                                                  | Sets the MCU ROOM               |
| Set the USB connection me<br>port here.     | R5F564ML  Size: 4096Kby Address: 0xFFC00000 - 0xFFFFFFFFh | te Enable Area.                 |
| - Port:                                     | BOM Address set                                           |                                 |
| COM:                                        | P/E Access Enable Area Address                            | ROM Address Set:                |
| CON                                         | IS  FFC00000 - FFFFDFFF                                   | Program/Erase area              |
| File: -<br>Path:                            | Load                                                      | *8-digit hexadecimal input      |
| File:                                       | 1                                                         |                                 |
| Set the user program file                   | ^                                                         | Load File:                      |
| transfer ".mot / .hex" file                 |                                                           | Selects the file to be written. |
| typee.                                      | ×                                                         | Clear                           |
| Ur                                          | date Exi                                                  | it                              |
| Update:                                     | Exit:                                                     | Clear:                          |
| Starts the updater.                         | Closes the application.                                   | Clears the message.             |
|                                             |                                                           |                                 |

Figure 4-1 RX USB Firmware Updater GUI Software

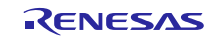

## 4.1.1 P/E Access Enable Area Address

Set the Program/Erase enable area so that this program area will not be written over when the user program is written to the MCU.

Note that this program does not allow access to the ROM block that includes the reset vector (Block 0 in the RX Series). Please use the settings listed in Table 4-1 to set the range for P/E Access Enable Area Address.

| Backup Function | P/E address Setting                                |   |            |  |
|-----------------|----------------------------------------------------|---|------------|--|
| OFF             | On-chip ROM Area<br>(Program ROM)<br>Start Address | - | 0xFFFFDFFF |  |
| ON              | Start Address of<br>Program Execution Area         | - | 0xFFFFDFFF |  |

| Table 4-1 P/E Access Enable Area Address Settir |
|-------------------------------------------------|
|-------------------------------------------------|

#### Notes:

 The block including the specified address will be erased during an erase operation. Be careful when setting the ROM block size. For more details on ROM block size, refer to the user's hardware manual corresponding to the target MCU.

- 2. When selecting dual mode, specify the startup bank area (and not the update target area).
- 3. Specify the start address (start address of the start Flash ROM block) and the end address (end address of the end Flash ROM block) for the user prograum in *P/E Access Enable Area Address*.
- 4. For Backup function and the program execution area, refer to section **7.2**, **Backup Function**.

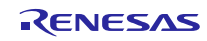

# 4.2 Writing Internal Flash ROM rewrite program via USB CDC to Flash ROM write and execution

This section explains the sequence for writing and executing the Internal Flash ROM rewrite program.

# 4.2.1 Writing Internal Flash ROM rewrite program via USB CDC to ROM

#### (1). Hardware setup

The following figures show connection diagrams for writing Internal Flash ROM rewrite program via USB CDC to the MCU.

a. Using an emulator

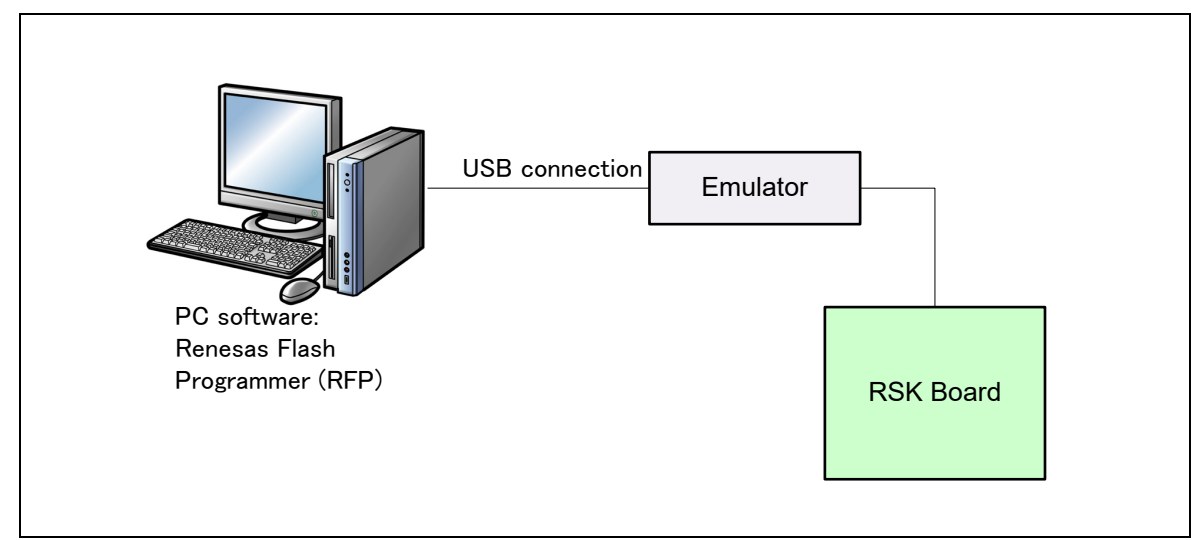

Figure 4-2 Connection Diagram Using an Emulator

b. Not using an emulator

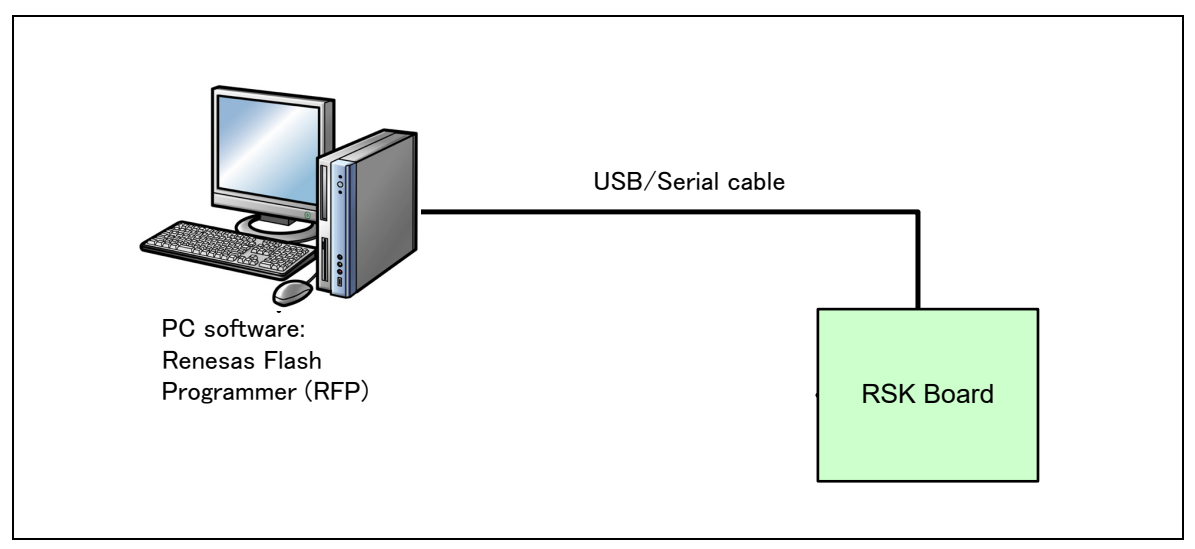

Figure 4-3 Connection Diagram with No Emulator

#### Notes:

- a) Note that when writing this program to the user boot area in USB boot mode, the existing USB boot mode program in the user boot area will be overwritten.
- b) When writing this program to the user boot area without use of an emulator (as in Figure 4-3), write to the ROM in boot mode. The user boot area cannot be programmed in USB boot mode.
- c) This program can be written to the user boot area when using an emulator (as in Figure 4-2).

- d) When writing this program in USB boot mode, write the program to an area other than the user boot area.
- e) Refer to the target MCU's user's hardware manual for more details on boot mode and USB boot mode.
- (2). Writing the Internal Flash ROM rewrite program via USB CDC

Run the Renesas Flash Programmer (RFP) and, using the [**Browse**] for [Program File] button, select Internal Flash ROM rewrite program via USB CDC file to be written from the Workspace/(MCU *name*) folder. Press **Start** to download the program to the target board. The write operation is complete when **OK** is displayed.

| Renesas Flash Programmer V3.03.00 (Free-of-charge Edition)                                                                                                    | – 🗆 🗙                         |
|----------------------------------------------------------------------------------------------------|-------------------------------|
| File Device Information Help                                                                                                    |                               |
| Operation Operation Settings Block Settings Connect Settings Unique Code                                                                                                    |                               |
| Project Information<br>Current Project: RX65Nrpj<br>Microcontroller: RX Group Endiar<br>Program File<br>C:¥Users¥rso-tsushinou01¥Desktop¥RX65N_FirmwareUpdater.mot<br>CRC-32 : 4DD5<br>Flash Operation                                                                                     | r: Little ✓<br>Browse<br>B2B1 |
| Erase >> Program >> Verify                                                                                                    |                               |
| <u>S</u> tart                                                                                                    | ок                            |
| Verifying data<br>[Code Flash 1] 0xFFFF6000 - 0xFFFFE0FF size : 32.3 K<br>[Code Flash 1] 0xFFFFFF80 - 0xFFFFFFFF size : 128<br>[Config Area] 0xFE7F5D00 - 0xFE7F5D2F size : 48<br>[Config Area] 0xFE7F5D40 - 0xFE7F5D7F size : 64<br>Disconnecting the tool<br><b>Operation completed.</b> | ^                             |
| <u>C</u> le                                                                                                    | ar status and message         |

Figure 4-4 File Specification

#### Notes:

- a. Refer to the following URLs for more details on the Renesas Flash Programmer:
  - URL:

https://www.renesas.com/en-us/products/software-tools/tools/programmer/renesas-flash-programmer-programming-gui.html

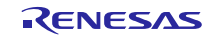

- b. Refer to section **4.2.2 Internal Flash ROM rewrite program via USB CDC address assignment** for more details concering positioning of Internal Flash ROM rewrite program via USB CDC.
- (3). Copying the Flash ROM rewrite program to the update target area (when dual mode is selected)

After writing of Internal Flash ROM rewrite program via USB CDC, as described in step (2), is complete, the Internal Flash ROM rewrite program via USB CDC in the startup bank will copy itself to the update target area when the RSK/RSSK powered-on or reset.

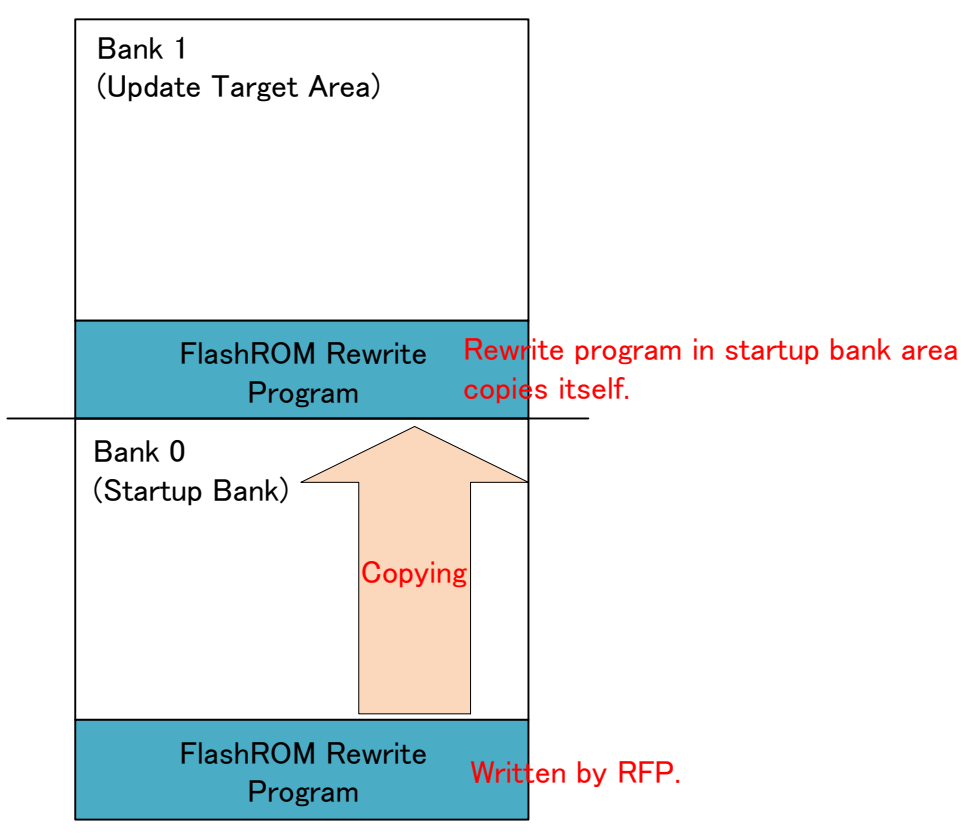

Figure 4-5 Placement of the Flash ROM Rewrite Program

Note:

The following message is displayed on the file transfer application (GUI tool) when the user program is written after the copying processing of FlashROM rewrite program is failure to the update target area.

ERR: Copying of Flash ROM rewrite program failed.

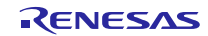

# 4.2.2 Internal Flash ROM rewrite program via USB CDC address assignment

This section explains the assigned address of this program.

#### (1). Assignment to ROM area other than user boot area

Allocate Internal Flash ROM rewrite program via USB CDC in the following area.

| Alloation Areas for Inf | ternal F | lash ROM rewrite |
|-------------------------|----------|------------------|
| program                 | via US   | BCDC             |
| 0xFFFFE000              | -        | 0xFFFFFFFF       |

The following shows the memory map for RX63N. For more details, refer to the user's hardware manual corresponding to the target MCU.

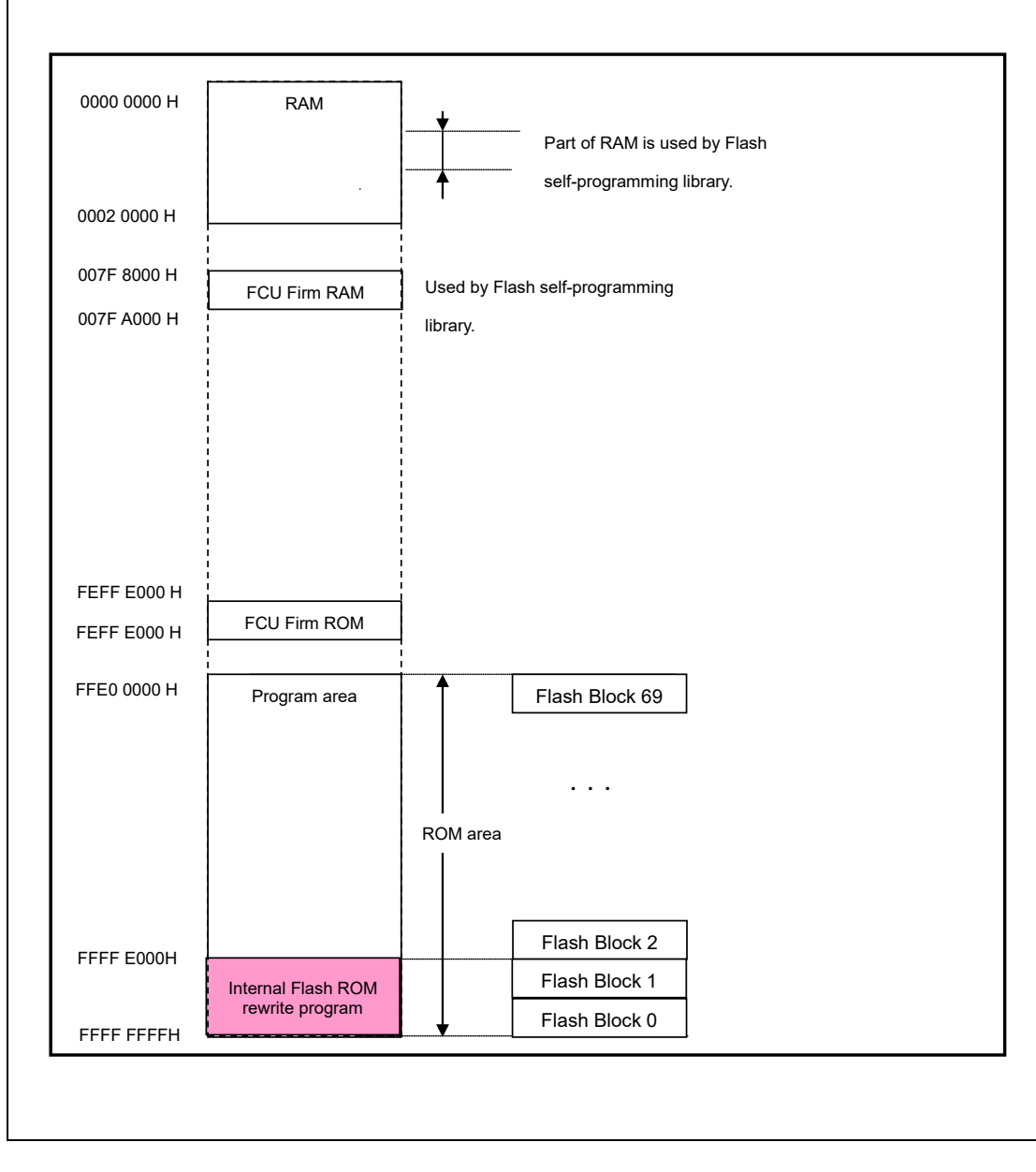

Figure 4-6 Memory Map (user boot area not used)

Notes:

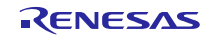

When compiling Internal Flash ROM rewrite program via USB CDC, select 24 bits as the [Branch width size] in  $e^2$  studio. To specify the [Branch width size], select [File]  $\rightarrow$  [Properties]  $\rightarrow$  [C/C+ Build]  $\rightarrow$  [Settings], specify [Common]  $\rightarrow$  [CPU].

#### (2). Assigning program to user boot area

**Internal Flash ROM rewrite program via USB CDC** can be assigned to the user boot area if it is supported by the target MCU. Table 4-2 provides user boot area information.

| MCU         | User Boot Area | User Boot Address |   |            |
|-------------|----------------|-------------------|---|------------|
| RX71M       | 32KB           | 0xFF7F8000        | - | 0xFF7FFFFF |
| RX64M       | 32KB           | 0xFF7F8000        | - | 0xFF7FFFFF |
| RX66T/RX72T | 32KB           | 0xFF7F8000        | - | 0xFF7FFFFF |
| RX63T       | 16KB           | 0xFF7FC000        | - | 0xFF7FFFFF |
| RX63N/RX631 | 16KB           | 0xFF7FC000        | - | 0xFF7FFFFF |
| RX630       | 16KB           | 0xFF7FC000        | - | 0xFF7FFFFF |
| RX62N/RX621 | 16KB           | 0xFF7FC000        | - | 0xFF7FFFFF |

| Table 4-2 | MCU User  | Boot Area | Information |
|-----------|-----------|-----------|-------------|
|           | 1000 0361 | DOOL AIGA | mormation   |

Note:

When compiling Internal Flash ROM rewrite program via USB CDC, select [None] as the [Branch width size] in  $e^2$  studio. To specify the [Branch width size], select [File]  $\rightarrow$  [Properties]  $\rightarrow$  [C/C+ Build]  $\rightarrow$  [Settings], specify [Common]  $\rightarrow$  [CPU].

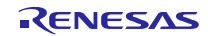

The following shows the memory map when **Internal Flash ROM rewrite program via USB CDC** is assigned to the user boot area in RX63N.

| 0000 0000 H | RAM                                   |                                    |
|-------------|---------------------------------------|------------------------------------|
|             |                                       | Part of RAM is used by the Flash   |
|             |                                       | self-programming library           |
| 0002 0000 H |                                       |                                    |
| 007F 8000 H |                                       | Used by the Flash self-programming |
| 007F A000 H |                                       | l librarv                          |
|             | <br> <br>                             |                                    |
|             | 1<br>1<br>1                           |                                    |
| FF7F C000H  | Internal Flash ROM<br>rewrite program | User boot area                     |
|             | via USB                               | -                                  |
| FF80 0000H  | [                                     |                                    |
| FEFF E000 H | 1<br>1<br>1                           |                                    |
| FEFF E000 H | FCU Firm ROM                          |                                    |
|             | 1<br>1<br>                            |                                    |
| FFE0 0000 H | Program area                          | Flash Block 69                     |
|             |                                       |                                    |
|             |                                       |                                    |
|             |                                       | ROM area                           |
|             |                                       |                                    |
|             |                                       | Flash Block 2                      |
|             |                                       | Flash Block 1                      |
| FFFF FFFFH  |                                       | Flash Block 0                      |
|             |                                       |                                    |

Figure 4-7 Memory Map (when using user boot area)

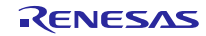

## (3). When using dual mode

The momory map when using dual mode is shown below.

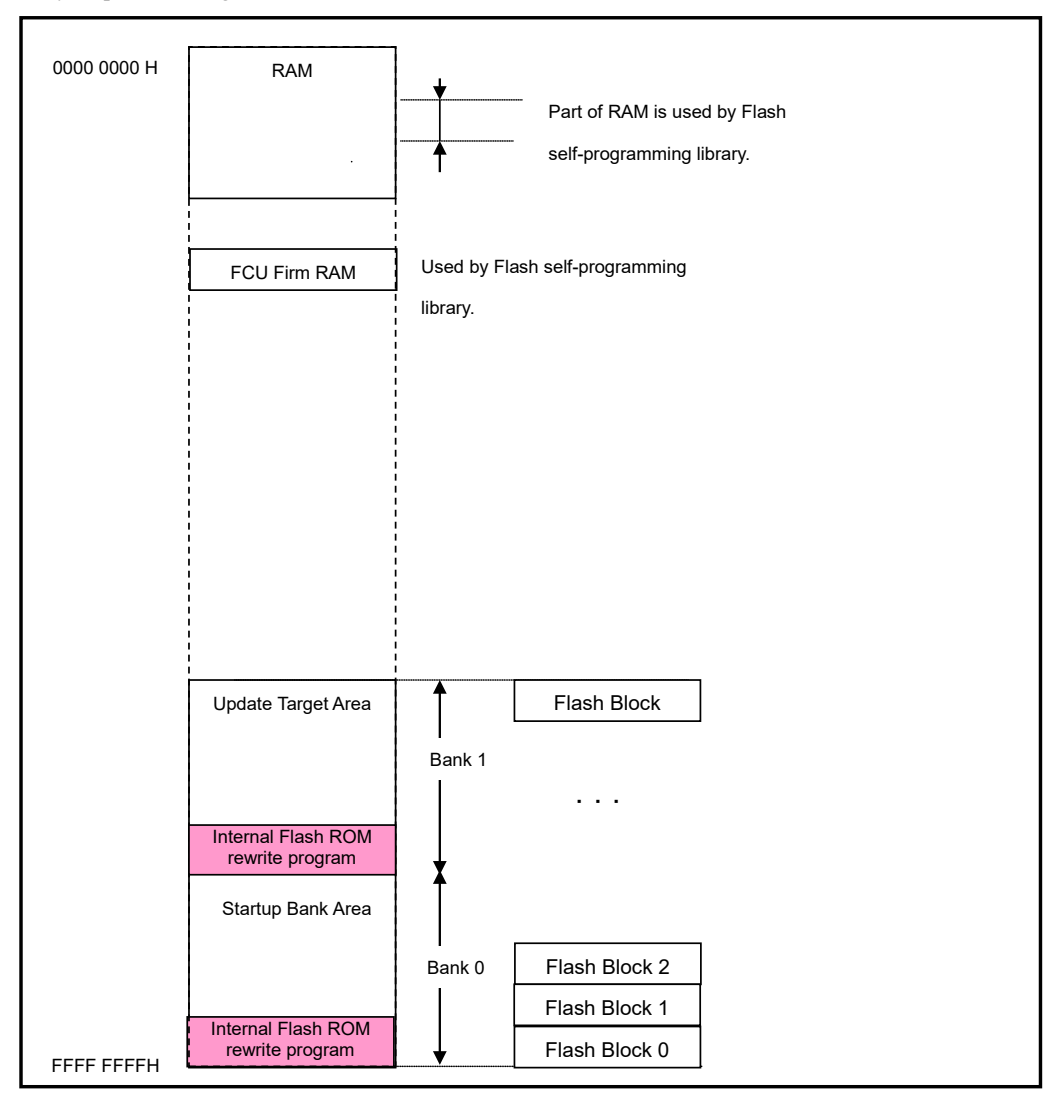

Figure 4-8 Memory Map (Dual Mode Used)

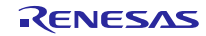

# 4.3 Execution of Internal Flash ROM rewrite program via USB CDC (user program write operation)

This section explains the sequence for Internal Flash ROM rewrite program via USB CDC execution and user program write operation.

#### (1). Hardware preparation

To execute the write operation, detach the emulator and connect the PC and evaluation board with the USB cable. **Figure 4-9** shows the connection diagram.

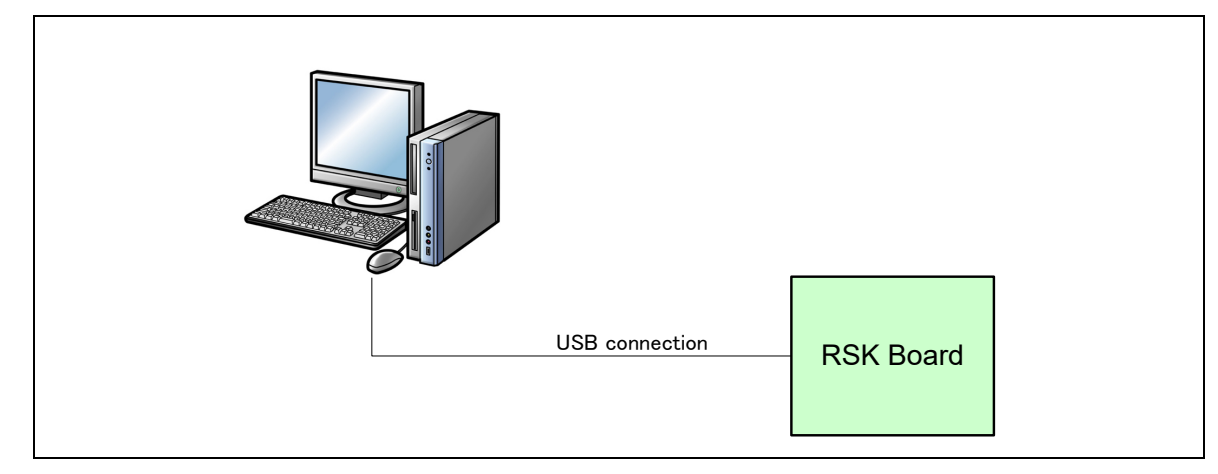

## Figure 4-9 PC-Evaluation Board Connection Diagram

#### (2). Internal Flash ROM rewrite program via USB CDC startup

Press the RESET button while holding down switch SW3 on the evaluation board. After transitioning to program mode, the board will wait for transfer data from the PC.

#### Note:

- a. Don't detach the USB cable while erasing or writing of the user program.
- b. The PC used to run the file transfer application must be installed with a CDC driver. For details, refer to section **4.5 CDC Driver Installation.**

#### (3). File transfer preparation

Run the file transfer application (RX USB Function Firmware Updater: PC-side software). Refer to Figure 4-11 for image.

Confirm the Windows device manager under "COM:" in the updater window, and then select the assigned COM number.

#### Note:

The COM number varies according to environment. Numbers 1 to 9 can be used the COM number.

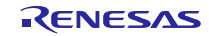

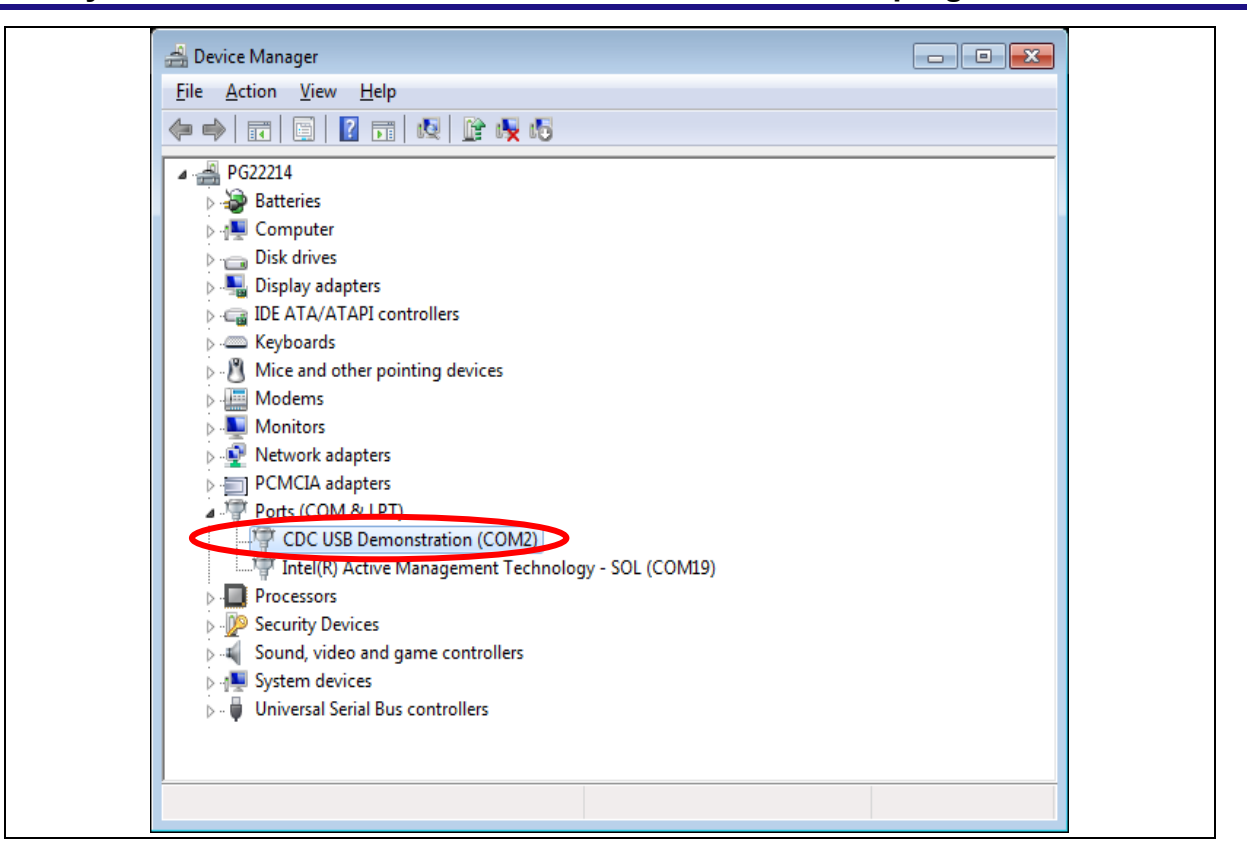

#### Figure 4-10 Device Manager Port Confirmation

#### (4). Transfer file selection

Click the **Load File** button in the file transfer application (RX USB Function Firmware Updater: PC-side software) and select the file to be written to the ROM. Then select the target MCU under **Device:**.

| 🧱 RX USB Function Firmware Updater 🛛 📃 🗙                                                               |
|----------------------------------------------------------------------------------------------------|
| File Help                                                                                              |
| Device:<br>Series: RX64M<br>Name: R5F564ML<br>ROM Address: 0xFFC00000 - 0xFFFFFFFh                     |
| Port:     ROM Address set       COM:     P/E Access Enable Area Address       COM5     FFC000000     - |
| File:       Path:       Load File                                                                      |
|                                                                                                    |
| Clear.                                                                                                 |
| Update                                                                                                 |

Figure 4-11 RX USB Firmware Updater GUI Software (file transfer application)

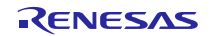

For details on how to use the file transfer application, refer to section 4.1 File Transfer Application (RX USB Function Firmware Updater) Startup.

#### (5). P/E limited area setting (P/E Enable Address setting)

Next, set the Program/Erase Enable Area within the ROM. For details, refer to section **4.1.1** P/E Access Enable Area Address. Sequence:

| File He                                | 5B Function Firmware Updater — 🗆 X<br>P                                                      |
|----------------------------------------|----------------------------------------------------------------------------------------------|
| Series:<br>Name:<br>ROM                | FX64M       R5F564ML       Size:       4096Kbyte       Address:       0xFFC00000 - 0xFFFFFFh |
| Port:<br>COM:<br>COM<br>File:<br>Path: | ROM Address set P/E Access Enable Area Address FFC00000 - FFFFDFFF Load File                 |
|                                        | Clear.<br>ate Exit                                                                           |

Figure 4-12 P/E Limited Area Setting

#### (6). User program transfer execution

Click the **Update** button in the file transfer application GUI window. This will display the start message and start the file transfer or write operation processing.

Note:

- a. Don't detach the USB cable while programming the user program. If the USB cable was detached, you need to reset the RX MCU.
- b. If the user program write operation fails, the file transfer application interface will show a corresponding message. See section **8.4**, **Application Messages** for detailed explanations.
- c. In using dual mode, if the copying processing of **Internal Flash ROM rewrite program via USB CDC** to the update target area described in (3) in section **4.2.1** is failure, The message " ERR:Flash ROM rewrite program does not exist in update taget area." is displayed on the file transfer appication (PC tool)

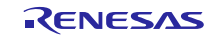

#### (7). User program transfer complete

When the file transfer or write operation processing ends, the file transfer application interface will display "Success" to indicate the operation is complete. This ends the full write operation processing. Note that when dual mode is selected, bank switching will be performed by the **Internal Flash ROM rewrite program via USB CDC** if the writing of the user program to the update target area exits normally. Also note that bank switching will not be performed by the **Internal Flash ROM rewrite program via USB CDC** if the writing of the user program **via USB CDC** if the writing of the user program **via USB CDC** if the writing of the user program **via USB CDC** if the writing of the user program **via USB CDC** if the writing of the user program **via use via via**

| 😹 RX USB Function Firmware Updater 🛛 🚽 🗙                                                  |
|-------------------------------------------------------------------------------------------|
| File Help                                                                                 |
| Device:<br>Series: RX64M<br><u>Name: R5F564ML</u><br>ROM Address: 0xFFC00000 - 0xFFFFFFFh |
| Port:<br>COM:<br>COM5 ▼ P/E Access Enable Area Address =<br>FFC00000 - FFFFDFFF           |
| File:<br>Path: C:¥Users¥a5095688¥Desktop¥Sample01.mot Load File                           |
| Now erasing.<br>Now Writing.<br>Success.<br>00:00:04                                      |
| V Clear.                                                                                  |
|                                                                                           |
| Update 100% Exit                                                                          |

Figure 4-13 Write Processing Complete

#### (8). User program startup

When the rewrite operation is completed, a software reset is executed automatically and the written user program is started.

When sample program 1 (user program) has been written to the MCU, the LEDs on the RSK/RSSK board light up in consecutive order. Note that when dual mode is selected, the user program that was written to the update target area will be launched if the writing of the user program in step (7) above exits normally. Also note that the user program that was previously present in the startup bank area will be launched if the writing of the user program fails.

#### (9). User program rewrite operation

This step rewrites the user program. Prepare sample program 2 (user program), restart the **Internal Flash ROM rewrite program via USB CDC**, and repeat the sequence from step (4).

#### (10). Rewrite complete

When the rewrite operation is complete, the evaluation board is reset, and the new user program is started. The RSK/RSSK board LEDs light up if sample program 2 (user program) is written.

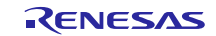

## **RX Family**

# 4.4 Cautions Regarding User Program Write Operation

- If you write the user program to the area which already contains Internal Flash ROM rewrite program via USB CDC, please start over by re-writing Internal Flash ROM rewrite program via USB CDC.
   \*Note that the ROM erase block unit differs depending on the MCU.
- 2. Be careful not to erase any block that includes the reset vector. **Internal Flash ROM rewrite program via USB CDC** will not run if the reset vector has been erased.

# 4.5 **CDC Driver Installation**

The PC used to run the file transfer application must be installed with a CDC driver. The wizard shown in Figure 4-14 will appear on your screen and prompt the CDC driver installation when you connect your PC to target board used to write **Internal Flash ROM** rewrite program via USB CDC to the MCU.

- (1). Select **Update Driver Software** from the device manager.
- (2). Select "Browse my computer for driver software".

Note:

- a. It is not necessary the following installation work for CDC driver when using Window® 10.
- b. The catalog file with the digital signature is required when using Windows® 8.1. The customer needs to create this catalog file.

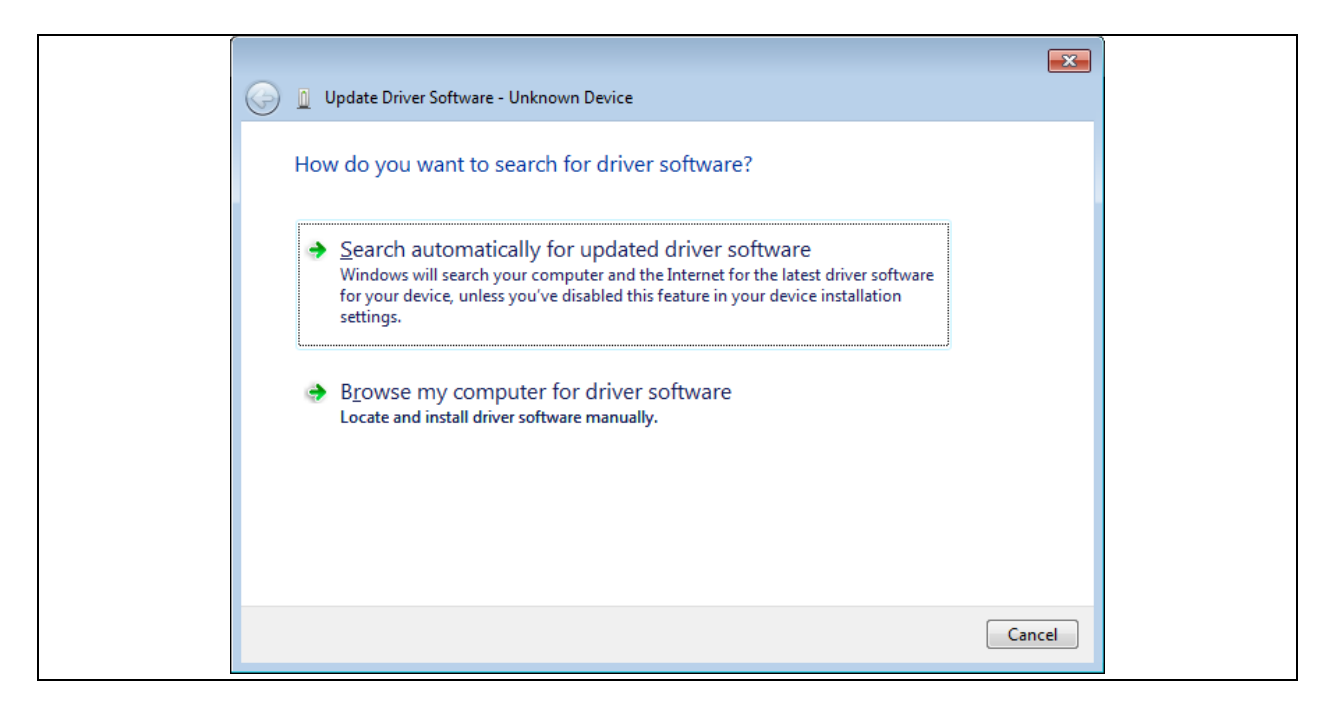

Figure 4-14 New Hardware Search Wizard

#### (3). Select "Browse for driver software on your computer"

Click Browse, specify the folder in which the CDC\_Demo.inf is stored, then click "Next"

| G Dupdate Driver Software - Unknown Device                                                                                                    |  |
|----------------------------------------------------------------------------------------------------|--|
| Browse for driver software on your computer                                                                                                    |  |
| Search for driver software in this location:                                                                                                    |  |
| -tsushinou01\Desktop\an_r01an2179ej0103_usb\reference\cdc_inl  Browse Browse                                                                                                    |  |
| ✓ Include subfolders                                                                                                    |  |
| Let me pick from a list of device drivers on my computer<br>This list will show installed driver software compatible with the device, and all driver<br>software in the same category as the device. |  |
| Next Cancel                                                                                                    |  |
|                                                                                                    |  |

Figure 4-15 Select Driver Location

Note:

The *CDC\_Demo.inf* file is stored in "reference¥cdc\_inf" in the package.

# (4). If the following installation confirmation screen appears, click "Browse for driver software on your computer"

| ĺ | Windows Security                                                                                                    |  |  |
|---|----------------------------------------------------------------------------------------------------|--|--|
|   |                                                                                                    |  |  |
|   | Don't install this driver software<br>You should check your manufacturer's website for updated driver software<br>for your device.                                                                             |  |  |
|   | Install this driver software anyway<br>Only install driver software obtained from your manufacturer's website or<br>disc. Unsigned software from other sources may harm your computer or steal<br>information. |  |  |
|   | See <u>d</u> etails                                                                                                    |  |  |

Figure 4-16 Installation Confirmation Screen

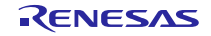

(5). When the following window appears, the CDC driver has been successfully installed. Click "Close."

| 😡 📱 Update Driver Software - Renesas USB CDC Flashloader (COM25)     |
|----------------------------------------------------------------------|
| Windows has successfully updated your driver software                |
| Windows has finished installing the driver software for this device: |
| Renesas USB CDC Flashloader                                          |
|                                                                      |
|                                                                      |
|                                                                      |
|                                                                      |
|                                                                      |
| Close                                                                |

Figure 4-17 Installation Complete

\* An error may occur when installing the driver in the Windows 8.1 environment. In this case the installation confirmation screen will not appear.

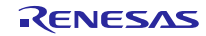

# 5. Cautions Regarding Creating the User Program

This sections explains cautions that apply when creating the user program

# 5.1 File Format

The program supports the following file formats.

- Motorola S format
- Intel HEX format

Note:

This program only supports the file with the load addresses in ascending order and does not supports the file with addresses in descending order, or addresses before and after.

# 5.2 UserApp Header Area (user application header)

When using this program to write a user program, you must include a UserApp Header (user application header) area in the user program. The size of the UserApp Header area should be a total of 8 bytes: 4 bytes for the user program start address storage area and 4 bytes for the security code storage area (see Figure 5-1).

Refer to section 6.1 User Program Settings for details on how to create the UserApp Header area.

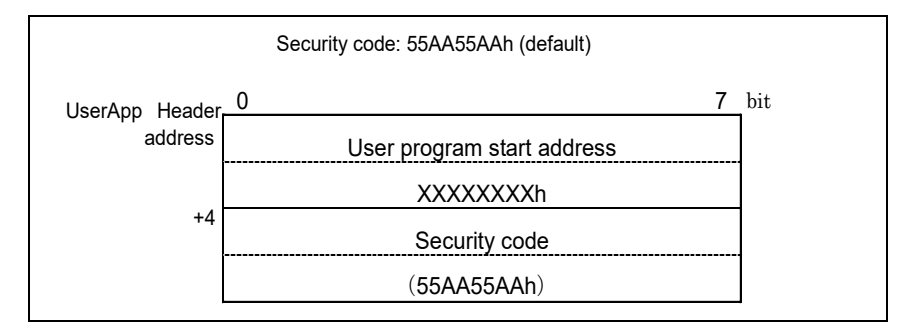

Figure 5-1 UserApp Header Area

This header information is read when Internal Flash ROM rewrite program via USB CDC is started up and transitions to the UserApp startup sequence. For details, refer to section 7.3.1 Power On / Reset Operation Flow.

# 5.3 Fixed Vectors

Do not include fixed vector area in the user program (mot/hex file).

Note:

The fixed vectors of the Internal Flash ROM rewrite program via USB CDC will be used.

# 5.4 **Option-Setting Memory**

Do not make any settings to the option setting memory in the user program when using the MCU with option-setting memory. If there is the setting to the option-setting memory in the user program (mot/hex file), this program does not work properly.

Note:

Make settings to option setting memory in this program. For details, see **6.2**, **Internal Flash ROM rewrite program via USB CDC Settings**.

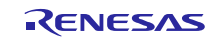

# **RX** Family

# 5.5 Section Setting When Using Backup Function

The user program is run from Area 1, so Area 1 should be specified in the section settings for the user program code attribute and

romdata attribute when you build your project.

| code attribute    | : | Stored execution code. |
|-------------------|---|------------------------|
| romdata attribute | : | Stored rom data        |

Note:

For the buckup function, refer to section 7.2, Backup Function.

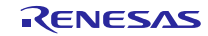

# 6. Internal Flash ROM rewrite program via USB CDC and User Program Settings

This section provides the setting contents required for **Internal Flash ROM rewrite program via USB CDC** and the user program.

## 6.1 User Program Settings

1. Setting Content 1

Create the UserApp Header area in the user program according to the sample in Figure 6-1. For more details about the

UserApp Header, see section 5.2 UserApp Header Area (user application header).

2. Setting Content 2

Set the section for the UserApp Header area created in step 1 above, and make sure to allocate the section to the start of the user program. Specify the start address of the Flash ROM block address to the allocated address.

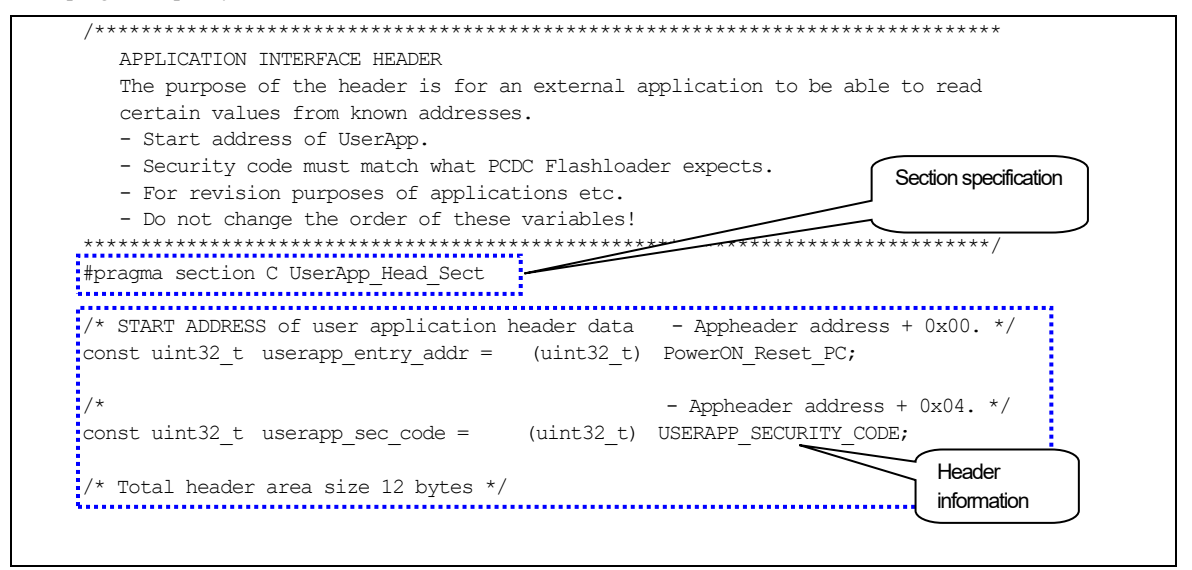

Figure 6-1 UserApp Header Code Example

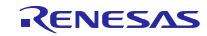

## Sequence:

First select [Properties]  $\rightarrow$  [C/C+ Build]  $\rightarrow$  [Settings]. Next, select the Tool setting tab, and select [Linker]  $\rightarrow$  [Section].

| type filter text        | Settings          |                         |                    | < ◄            | <> ▼ |
|-------------------------|-------------------|-------------------------|--------------------|----------------|------|
| Resource<br>Builders    | 🔺 🛞 Compiler      |                         |                    |                |      |
| ▲ C/C++ Build           | b 🖄 Source        | Sections viewer:        |                    |                |      |
| Build Variables         | 🖄 Object          | Address                 | Section Name       |                |      |
| Change Toolchain Vers   | 🖄 List            | 0x0000004               | su                 |                |      |
| Dependency Scan         | D Dptimize        |                         | SI                 |                |      |
| Device                  | Miscellaneous     |                         | B 1                |                |      |
| Environment             | 🖄 User            |                         | R 1                |                |      |
| Logging                 | D D CPU           |                         | B 2                |                |      |
| Settings                | PIC/PID           |                         | R 2                |                |      |
| Tool Chain Editor       | Assembler         |                         | B                  | Add Section    |      |
| ▲ C/C++ General         | i Source          |                         | B                  | Add Section    |      |
| Code Analysis           | ⊳ 🙋 Object        |                         | R FLASH CODE RAM R |                |      |
| Documentation           | List              | 0,455555000             | C 1                | Remove Section |      |
| File Types              | Miscellaneous     | 0,11112000              | C_1                |                |      |
| Formatter               | User              |                         | C_2                | Move Up        |      |
| Indexer                 | a 😁 Linker        |                         | C                  |                |      |
| Language Mappings       | > input           |                         | C3"                | Move Down      |      |
| Paths and Symbols       | Elst              |                         | D                  |                |      |
| Preprocessor Include Pa | Section           |                         |                    |                |      |
| Project References      | A User            |                         | L D*               |                |      |
| Run/Debug Settings      | Subcommand file   |                         | P"                 |                |      |
|                         | Dutput            | 0.55555500              | R_FLASH_CODE_RAM   |                |      |
|                         | Standard Library  | 0xFFFFF80               | FIXEDVECT          |                |      |
|                         | 🖄 Mode            |                         |                    |                |      |
|                         | Contents          |                         |                    |                |      |
|                         | 🖉 Object          | Override Linker Script: |                    | Derver         |      |
|                         | Dptimize          |                         |                    | browse         |      |
|                         | 🖄 Miscellaneous   |                         |                    |                |      |
|                         | 🖄 User            |                         | Import Export      | Re-Apply       |      |
|                         | a 🛞 Converter     |                         |                    |                |      |
|                         | 🖄 Output          |                         |                    |                |      |
|                         | 🖄 User            |                         |                    |                |      |
|                         | RTOS Configurator |                         |                    |                |      |
| 4                       |                   | 1                       |                    |                |      |
|                         |                   |                         |                    |                |      |

Figure 6-2 Example of Section Settings for Sample Program

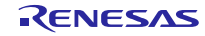

#### 6.2 Internal Flash ROM rewrite program via USB CDC Settings

#### Setting Content 1 1.

Adjust the following definition setting to your system. The following definition is described in

"r\_config¥r\_usb\_fwupdater\_config.h" file.

#### (1). USB module setting

Specify the USB module number as the USB CFG USE USBIP definition. When using the USB0 module, set USB CFG IP0 as the USB CFG USE USBIP definition; when using the USB1 module, set USB CFG IP1.

| #define | USB_CFG_USE_USBIP | USB_CFG_IP0 | // USB0 module using setting |
|---------|-------------------|-------------|------------------------------|
| #define | USB_CFG_USE_USBIP | USB_CFG_IP1 | // USB1 module using setting |

Note:

If the target MCU supports only one USB module, set USB CFG IPO as the USB CFG USE USBIP definition.

(2). Vendor ID and Product ID setting

Specify your vendor ID and product ID to the USB\_CFG\_VENDOR\_ID and USB\_CFG\_PRODUCT\_ID definition.

| #define | USB_CFG_VENDOR_ID  | 0x0000 | // Vendor ID setting  |
|---------|--------------------|--------|-----------------------|
| #define | USB_CFG_PRODUCT_ID | 0x0002 | // Product ID setting |

Notes:

- Be sure to set your vendor ID to USB CFG VENDOR ID definition. a.
- b. Be sure to set the setting value to the above macro defition to INF file (PC side).

#### (3). Backup Function Settings

Specify whether or not the backup function will be used as the USB CFG BACKUP definition. To use the

backup function set the definition to USB CFG ENABLE; set the definition to USB CFG DISABLE if the backup function will not be used.

| #define | USB_CFG_BACKUP | USB_CFG_ENABLE  | <pre>// Backup function is used.</pre> |
|---------|----------------|-----------------|----------------------------------------|
| #define | USB_CFG_BACKUP | USB_CFG_DISABLE | // Backup function is not used.        |

Note:

For details of the backup function, refer to section 7.2, Backup Function.

#### (4). USB Pipe setting

Specify the pipe number to use for data transfer.

#### Bulk IN/OUT transfer a.

Set the pipe number (PIPE1 to PIPE5) to use for Bulk IN/OUT transfer. Do not set the same pipe number for the definitions of USB CFG PCDC BULK IN and USB CFG PCDC BULK OUT.

| #define | USB_ | _CFG_ | PCDC | BULK_ | IN  |
|---------|------|-------|------|-------|-----|
| #define | USB  | CFG   | PCDC | BULK  | OUT |

Pipe number (USB PIPE1 to USB PIPE5) Pipe number (USB PIPE1 to USB PIPE5)

Interrupt IN transfer b.

Set the pipe number (PIPE6 to PIPE9) to use for Interrupt IN transfer.

USB\_CFG\_PCDC\_INT\_IN #define

Pipe number (USB\_PIPE6 to USB\_PIPE9)

(5). USB Power setting

Specify USB\_CFG\_BUS or USB\_CFG\_SELF to the following definition.

| RX Family          | Int                                    | ernal Flash ROM                | rewrite program via USB CDC                   |
|--------------------|----------------------------------------|--------------------------------|-----------------------------------------------|
| #define<br>#define | USB_CFG_POWER<br>USB_CFG_POWER         | USB_CFG_BUS<br>USB_CFG_SELF    | // Bus Power Setting<br>// Self Power Setting |
| (6). Input Syster  | n Clock Frequency setting              |                                |                                               |
| Specify 20MH       | z setting or 24MHz setting to the In   | put system clock frequency     | bit (CLKSEL) in PHYSET register.when using    |
| USBAa/USBA m       | odule.                                 |                                |                                               |
| #define<br>#define | USB_CFG_CLKSEL<br>USB_CFG_CLKSEL       | USB_CFG_24MHZ<br>USB_CFG_20MHZ | // 24MHz setting<br>// 20MHz setting          |
| Note:              |                                        |                                |                                               |
| This defin         | ition is ignored when using USE        | 8 module except USBAa/         | USBA module supported by                      |
| RX71M/R            | X64M.                                  |                                |                                               |
| (7). CPU buswa     | it setting                             |                                |                                               |
| Specify the va     | lue to the following definition (      | USB_CFG_BUSWAIT).              |                                               |
| This value is s    | set to BUSWAIT register in USI         | BA/USBAa module.               |                                               |
| #define            | USB_CFG_BUSWAIT                        | 7                              | // 7 wait setting                             |
| Notes:             |                                        |                                |                                               |
| a. Refer to        | the RX71M/RX64M hardware 1             | nanual about the value w       | hich is set to USB_CFG_BUSWAIT                |
| definitio          | n.                                     |                                |                                               |
| b. This defi       | inition is ignored when using US       | SB module except USBA          | a/USBA module supported by                    |
| RX71M/             | /RX64M.                                |                                |                                               |
| (8). USB regulat   | tor setting                            |                                |                                               |
| Specify whe        | ther your system uses USB regu         | lator function supported b     | by RX231 or not.                              |
| #define<br>#define | USB_CFG_REGULATOR<br>USB_CFG_REGULATOR | USB_CFG_OFF<br>USB_CFG_ON      | // No use<br>// Use                           |

Note:

This definition is ignored when using MCU except RX231.

(9). Other setting

Internal Flash ROM rewrite program via USB CDC references the UserApp Header area in the user program. Therefore, if you change the assigned address of the UserApp Header area, make sure you also change this program to reference the revised UserApp Header area. In the same manner, if you change the security code value, make sure you make the corresponding changes in this program. Refer to section 5.2 UserApp Header Area (user application header) about UserApp Header area.

#### a. USERAPP\_HEADER\_ADDR definition setting

| Set the assig | ned address of the UserApp Header area to the USERA | <i>PP_HEADER_ADDR</i> definition in the main.c file. |
|---------------|-----------------------------------------------------|------------------------------------------------------|
| #define       | USB_CFG_USERAPP_HEADER_ADDR                         | Assigned address of UserApp Header area              |

#### b. USERAPP\_SECURITY\_CODE definition setting

Set the security code specified in the UserApp Header area to the USERAPP\_SECURITY\_CODE definition in the main.c file.

#define USB\_CFG\_USERAPP\_SECURITY\_CODE Security code

Note:

Specify the value other than 0xFFFFFFF to the security code.

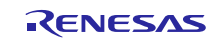

### 2. Setting Content 2

When using an MCU that supports dual mode, specify either 0 (dual mode) or 1 (linear mode) in the definition of BSP CFG CODE FLASH BANK MODE in the r config¥r bsp config.h file.

| #define | BSP_CFG_CODE_FLASH_BANK_MODE | 0 | // Dual mode   |
|---------|------------------------------|---|----------------|
| #define | BSP_CFG_CODE_FLASH_BANK_MODE | 1 | // Linear mode |

#### 3. Setting Content 3

This program jumps to **Internal Flash ROM rewrite program via USB CDC** or the user program depending on the state of SW (Switch) on the evaluation board. The process for determining the state of SW depends on the board specifications. Please adjust the determination process to meet the target board specifications. This determination process is performed in the main function.

#### 4. Setting Content 4 (option setting memory)

Make USB pin setting according to your system. USB pin setting processing is described in the following function.

File Name : demo\_src¥main.c

Function Name : usb\_pin\_setting()

### 5. Setting Content 5 (option setting memory)

The option setting memory can only be used to set the following items. Set all other items to the default values.

- (1). FASTSTUP bit
- (2). LVDAS / STUPLVD1REN bit
- (3). VDSEL / STUPLVD1LVL bit
- (4). MDE bit

Note that the updater does not write operation to the ROM in the user program's option setting memory. Because the firmware update program option setting memory is also used by the user program, set the option setting memory in accordance with the firmware update program.

Notes:

- a. The initial settings for the firmware update option setting memory are all the default values.
- b. RX62N does not support the option setting memory.
- c. For more details about the option setting memory, refer to the hardware version of the target MCU user's manual.

#### 6. Setting Content 6 (compile option)

Set the following compile options for the compile to be executed after steps 1 to 4 described above.

(1). When assigning the firmware update program to a ROM area other than the user boot area:

#### Select Compiles within 24 bits as Branch width size in the e<sup>2</sup> studio

(2). When assigning the firmware update program to the user boot area:

Select None as Branch width size in the e<sup>2</sup> studio

#### Note:

To specify the [Branch width size], select [File]  $\rightarrow$  [Properties]  $\rightarrow$  [C/C+ Build]  $\rightarrow$  [Settings], specify [Common]  $\rightarrow$  [CPU].

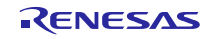

## 7. Setting Content 7 (Selecting Dual Mode)

If you specify the dual mode in the above "Setting Content 2", add FW\_CODE section on the address 0xFFFFF7C.

|            | W*         |
|------------|------------|
|            | L          |
|            | P*         |
| 0xFFFFFF7C | FW_CODE    |
| 0xFFFFF80  | EXCEPTVECT |
|            | DECED/ECT  |

# 6.3 User Program Position

Make sure you assign the user program to ROM area which does not overlap with the area written by **Internal Flash ROM rewrite program via USB CDC**. Assign the user program locations according to section settings.

Note:

1. Specify settings such that the user program will be placed in the ROM areas below. In addition, when dual mode is selected, specify settings such that the user program will be placed in the startup bank area.

| Backup Function | P/E address Setting                                |   |            |
|-----------------|----------------------------------------------------|---|------------|
| OFF             | On-chip ROM Area<br>(Program ROM)<br>Start Address | - | 0xFFFFDFFF |
| ON              | Start Address of<br>Program Execution Area         | - | 0xFFFFDFFF |

Note:

For the backup function and the program execution area, refer to section 7.2, Backup Function.

- 2. The 4 bytes area from 0xFFFFDFFC to 0xFFFFDFFF is used as the management area by Internal Flash ROM rewrite program via USB CDC.
- 3. Although the Flash self-programming library occupies part of the RAM area, it is only used when executing Internal Flash ROM rewrite program via USB CDC and will not affect the user program operations.

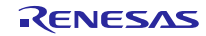

# 7. Internal Flash ROM rewrite program via USB CDC Explanation

This section explains each file used by Internal Flash ROM rewrite program via USB CDC.

# 7.1 File/Folder Configuration

The following shows the source file/folder configuration of this program.

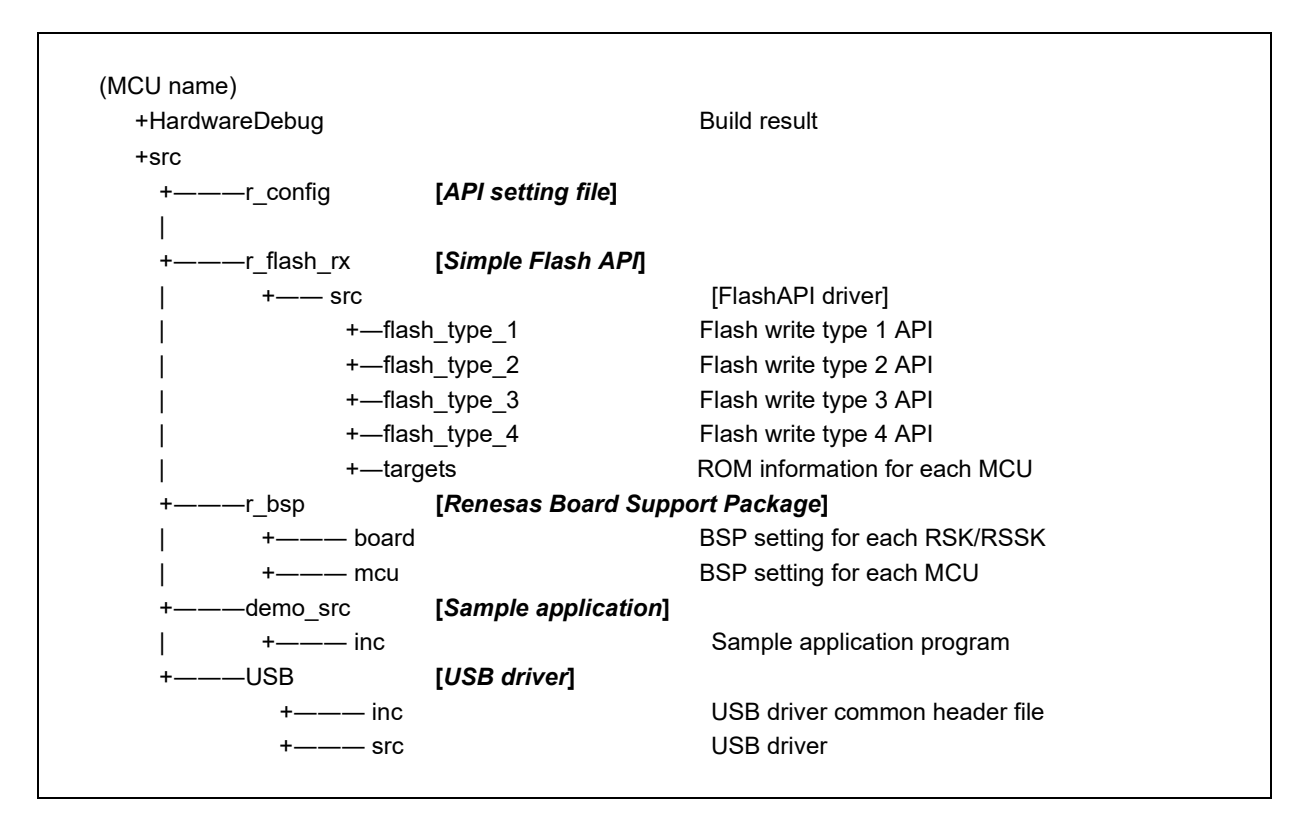

#### Figure 7-1 Internal Flash ROM rewrite program via USB CDC Folder Configuration

This program uses the following packages.

- r\_bsp (Renesas board support package)
- r\_flash\_rx (RX family simple flash module)

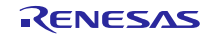

#### 7.1.1 src¥r\_config Folder

This folder stores all the setting files for the target MCU.

|     | Arrheaderries |
|-----|---------------|
| ime | Description   |
|     |               |

| Table 7-1 API Header Files | Table 7-1 API | <b>Header Files</b> |  |
|----------------------------|---------------|---------------------|--|
|----------------------------|---------------|---------------------|--|

| File Name                | Description                            |
|--------------------------|----------------------------------------|
| r_bsp_config.h           | BSP setting header file                |
| r_flash_rx_config.h      | Flash write setting file               |
| r_usb_fwupdater_config.h | Flash ROM rewrite program setting file |

#### 7.1.2 src¥r\_flash\_rx Folder

This folder stores the simple flash API source files and header files. For more details, refer to the Flash Module Using Firmware Integration Technology application note.

The flash write type is automatically selected when the MCU is selected in the board support package (r\_bsp).

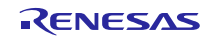

# 7.1.3 src¥r\_bsp Folder

This folder stores the Renesas Board support package module source files and header files. For more details, refer to the RX Family Support Package Module Application Note.

## 7.1.4 src¥demo\_src Folder

This folder stores Internal Flash ROM rewrite program via USB CDC source files.

| File Name             | Description                                                        |
|-----------------------|--------------------------------------------------------------------|
| main.c                | C language main function description file                          |
| r_usb_pcdc_apl.c      | USB data transfer processing file                                  |
| r_fwupdater_apl.c     | Flash ROM rewrite program processing file                          |
| r_flash_apl.c         | Flash API calling processing file (Flash ROM rewriting processing) |
| r_usb_descriptor.c    | USB descriptor definition file                                     |
| inc¥r_usb_pcdc_apl.h  | USB data transfer processing header file                           |
| inc¥r_fwupdater_apl.h | Flash ROM rewrite program processing header file                   |
| inc¥r_flash_apl.h     | Flash ROM rewrite program header file                              |

### Table 7-2 Internal Flash ROM rewrite program via USB CDC Source Files

## 7.1.5 src¥USB Folder

This folder stores the CDC (USB) source files and header file.

#### Table 7-3 Internal Flash ROM rewrite program via USB CDC Source Files

| File Name            | Description                                          |
|----------------------|------------------------------------------------------|
| inc¥r_usb_reg.h      | USB register initialization, setting definitions     |
| inc¥r_usb_define.h   | USB definition                                       |
| inc¥r_usb_extern.h   | Function Extern                                      |
| src¥r_usb_api.c      | USB transmit/receive, initialization processing file |
| src¥r_usb_driver.c   | USB driver processing                                |
| src¥r_usb_classcdc.c | USB CDC processing                                   |
| src¥r_usb_rx_mcu.c   | USB interrupt initialization, port setting file      |
| src¥r_usb_reg.c      | USB register setting, etc.                           |

# 7.1.6 Hardware Debug Folder

This folder stores object files and mot files of **Internal Flash ROM rewrite program via USB CDC** that can be executed during a build.

#### Table 7-4 Creating File

| File Name                    | Description                       |
|------------------------------|-----------------------------------|
| MCU name_FirmwareUpdater.mot | mot format executable object file |

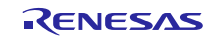
## 7.2 Backup Function

**Internal Flash ROM rewrite program via USB CDC** supports a backup function that launches the user program stored in the specific area if overwriting of the flash ROM fails, for example due to USB transfer failure etc while the overwriting of the flash ROM is in progress.

An outline of the flash ROM overwrite processing of the backup function is presented below.

 Internal Flash ROM rewrite program via USB CDC divides the on-chip flash ROM (program ROM area) into two areas and uses the first (Area 1) as a program execution area and the second (Area 2) as a user program storage area. The division between Area 1 and Area 2 is located at the center of the on-chip flash ROM area. These two ROM areas are the same size. In addition, Area 2 contains an unused area because Internal Flash ROM rewrite program via USB CDC, which is present in Area 1, is not present in Area 2.

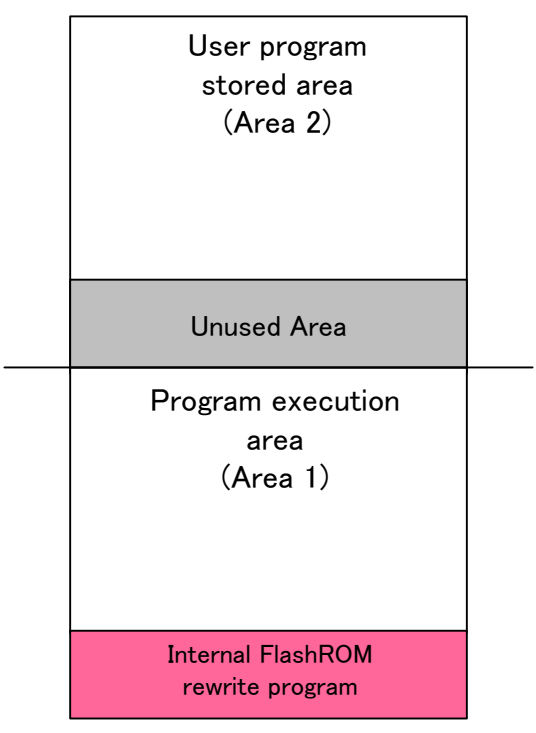

Figure 7-2 Flash ROM Area When Using Backup Area

2. When the backup function is enabled, **Internal Flash ROM rewrite program via USB CDC** will always write the user program to Area 2.

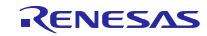

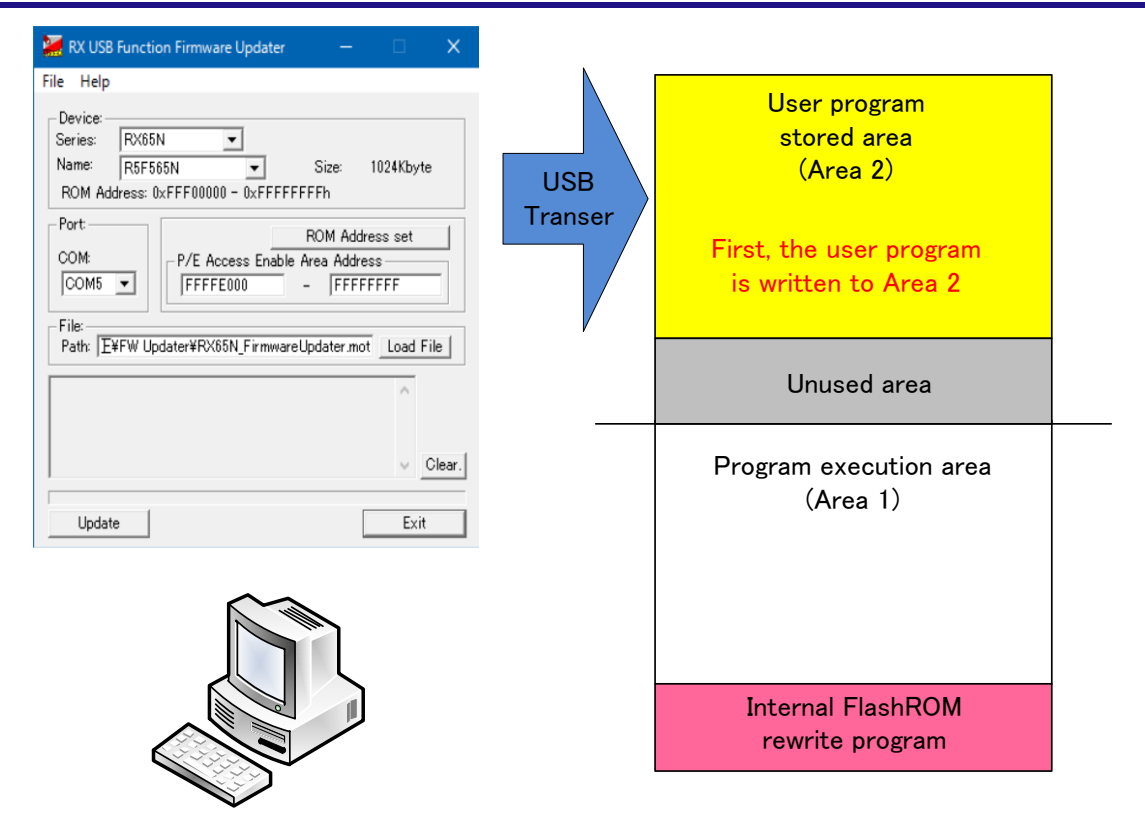

Figure 7-3 Writing of User Program to On-Chip Flash ROM (Area 2)

3. When the write finishes successfully, **Internal Flash ROM rewrite program via USB CDC** is copied from Area 2 to Area 1. When copying to Area 1 finishes, the user program located in Area 1 is launched.

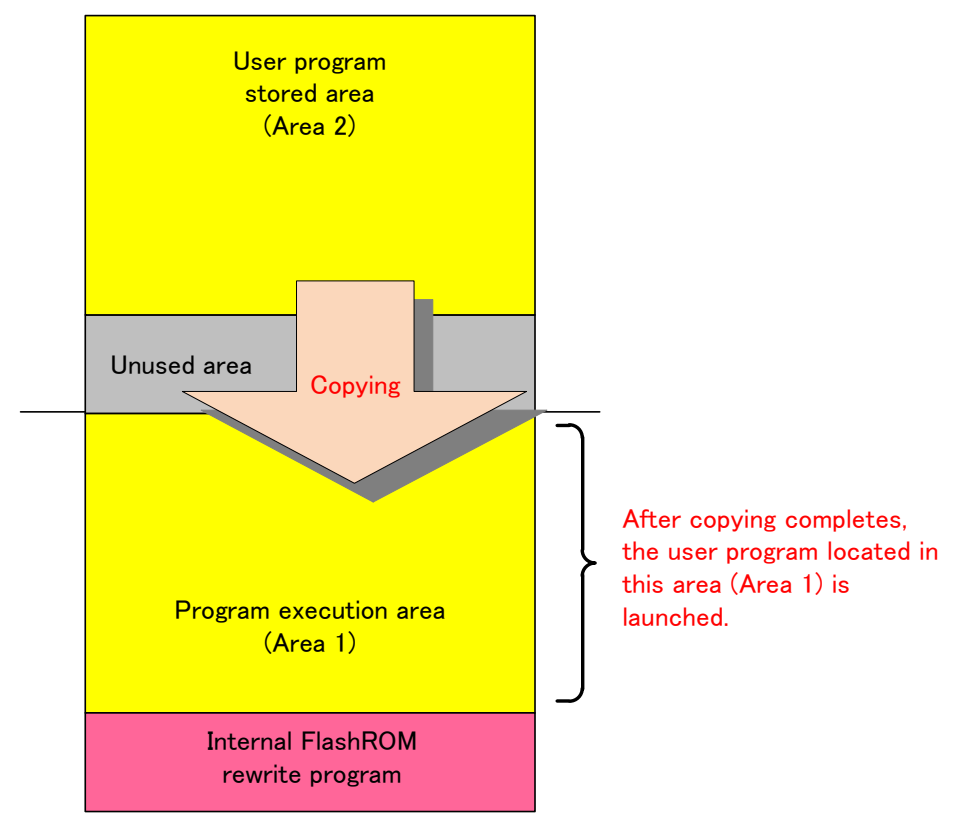

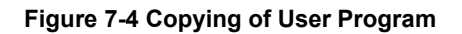

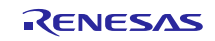

4. When Internal Flash ROM rewrite program via USB CDC is used to update the user program, it first erases Area 2 of the

flash ROM, then writes the user program to Area 2, and finally, after writing completes, copies the user program to Area 1.

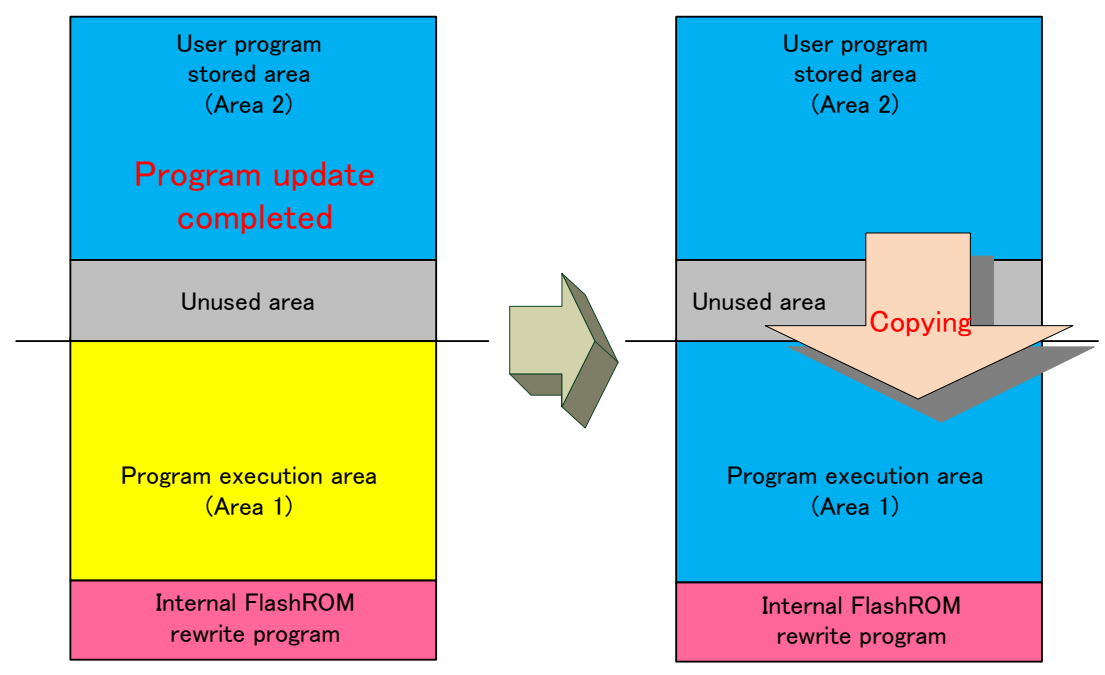

Figure 7-5 Updating the User Program

Note:

After the writing completes properly to Area 2, if this program can not be erased Area 1 by some reason, the user program previously written in Area 1 start up again since the user program is not updated to Area 1. If the phenomenon that Area 1 can not be erased occures, please do the writing processing again to Area 2. (Refer to the above step 2.) When this program can not erase Area 1, The message "ERR: Writing process stop." or "ERR: Data reception error." is displayed on the file transfer application (PC tool).

5. If writing to Area 2 fails, for example due to USB transfer failure while the write to the flash ROM is in progress, the user

program that was written to Area 1 in step 4, above, remains intact, so the user program previous to the failed write to the flash

ROM can be launched.

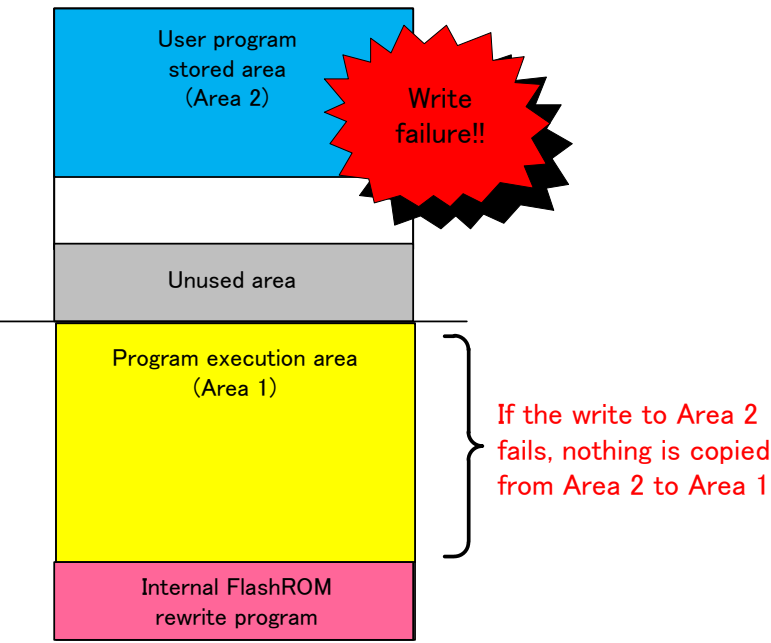

Figure 7-6 User Program Update Failure

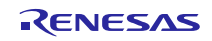

#### Note:

 While copying from Area 2 to Area 1, if the copying processing is failure by some reason, please reset or power on the RSK/RSSK. This program copies the user program again from Area 2 to Area 1. The user program is started up if the copy processing completes properly. This copy process requires a maximum of about 10 seconds after resetting or power on the RSK/RSSK.

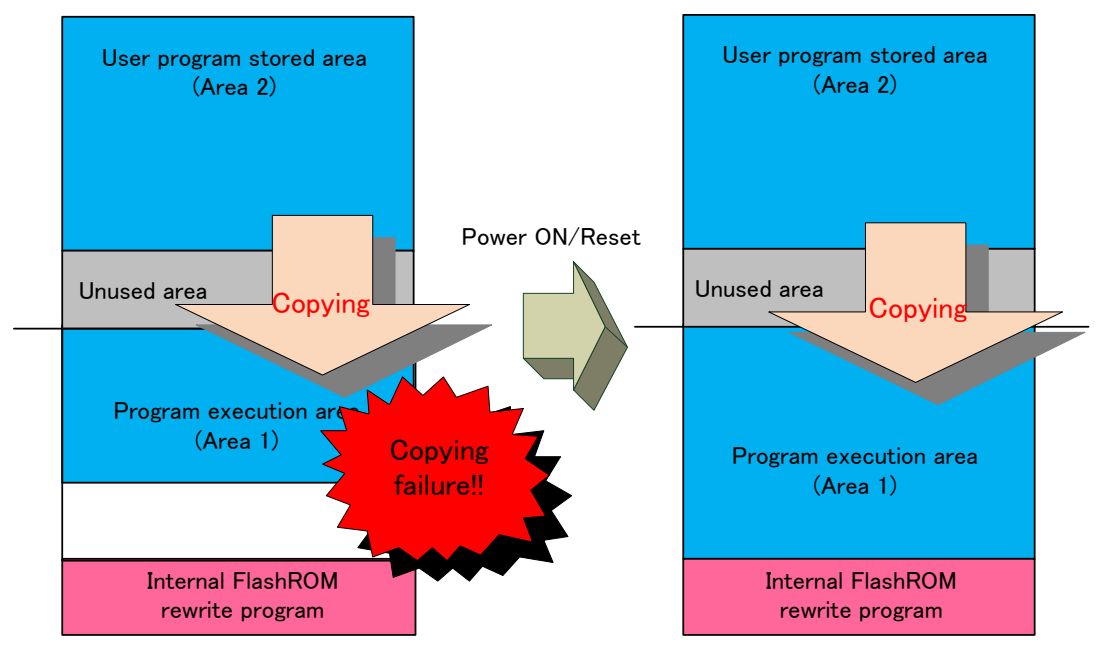

Figure 7-7 Failure to Copy from Area 2 to Area 1

2. The user program is run from Area 1, so Area 1 should be specified in the section settings for the user program code attribute and romdata attribute when you build your project.

| code attribute    | : | Stored execution code. |
|-------------------|---|------------------------|
| romdata attribute | : | Stored rom data        |

- 3. Whether or not the backup function is supported is specified by a macro definition in r\_usb\_fwupdater\_config.h. For details of this setting, refer to 6.2, **Internal Flash ROM rewrite program via USB CDC Settings**.
- 4. Enable dual mode if the MCU you are using supports it.

# 7.3 Boot Processing

Boot processing indicates the processing executed after the MCU is reset and before the main function (C language description: main()) is executed.

In RX MCUs, boot processing chiefly performs the following as initialization after reset:

- Allocate stack area and set stack pointer
- Allocate argument area for main function
- Initialize data area and stack area
- Branch to user program and initialize MCU peripheral devices in hdwinit function
- Branch to main function

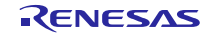

After reset, processing jumps from Internal Flash ROM rewrite program via USB CDC to the user program. Therefore, make sure Internal Flash ROM rewrite program via USB CDC is complete and the above-described MCU initializations are executed.

### 7.3.1 **Power On / Reset Operation Flow**

This section explains the operation flow after power is turned on for Internal Flash ROM rewrite program via USB CDC.

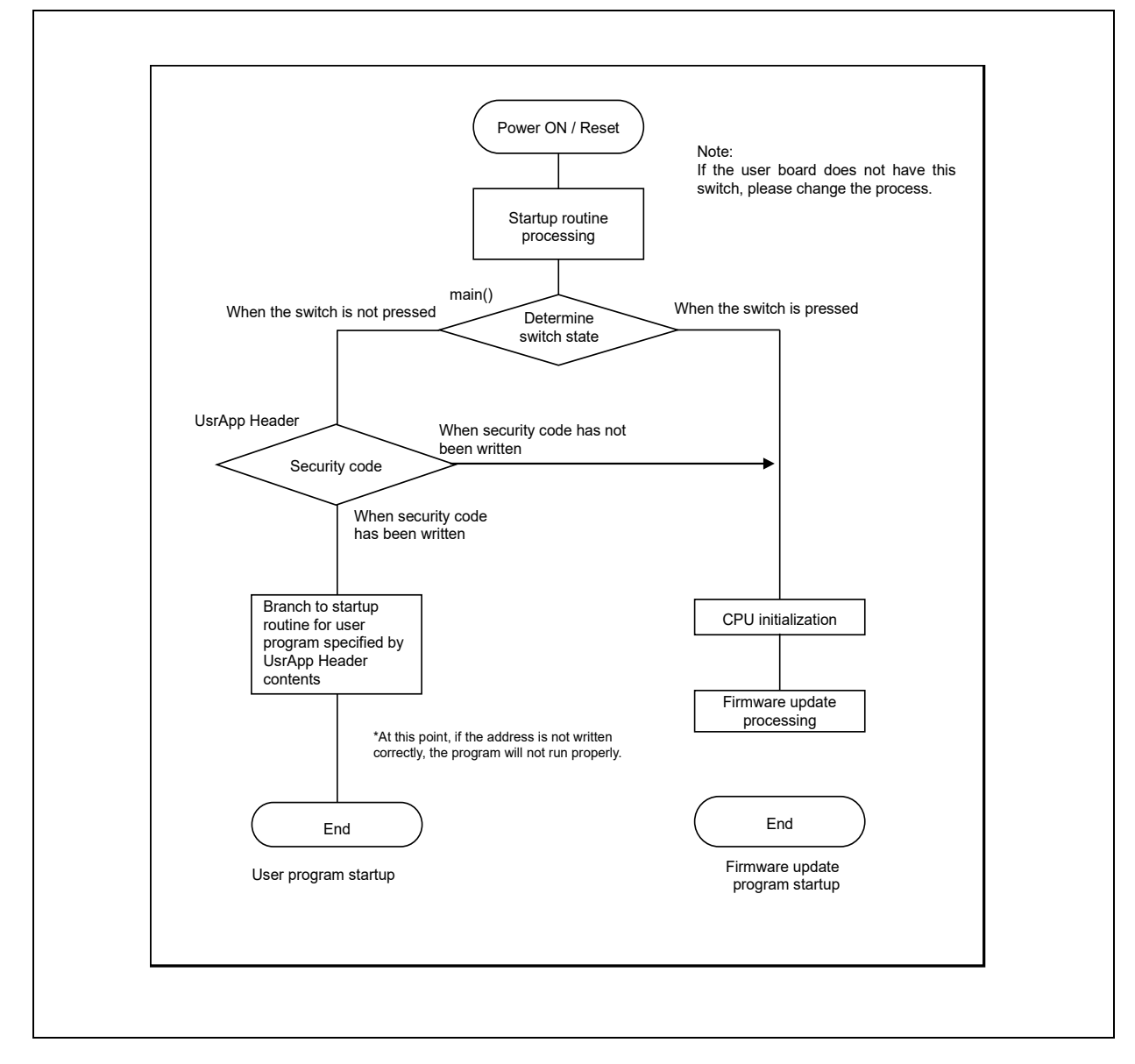

Figure 7-8 Power On / Reset Operation Flow

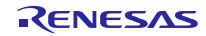

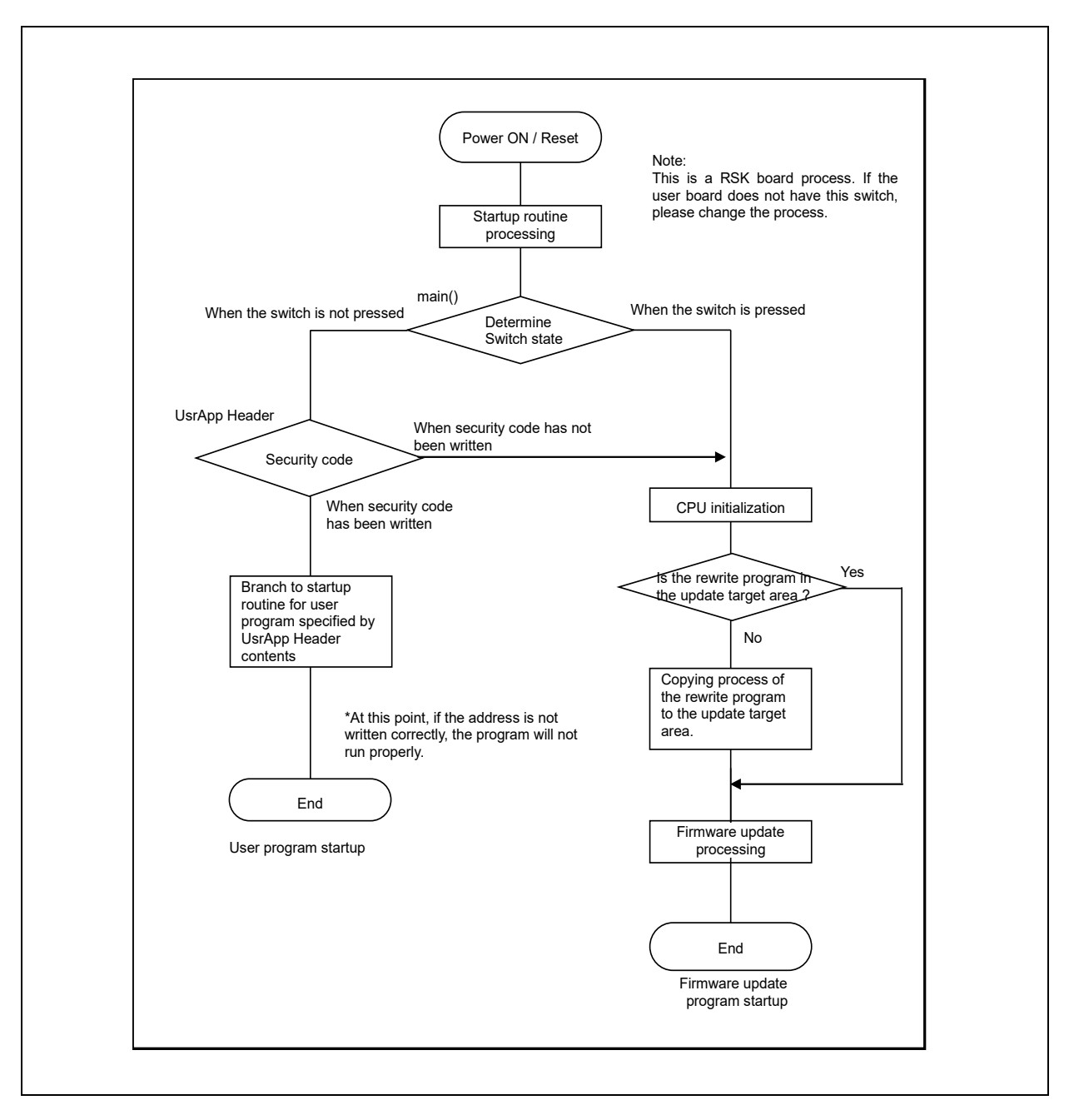

Figure 7-9 Power On / Reset Operation Flow (Using Dual mode)

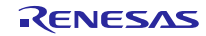

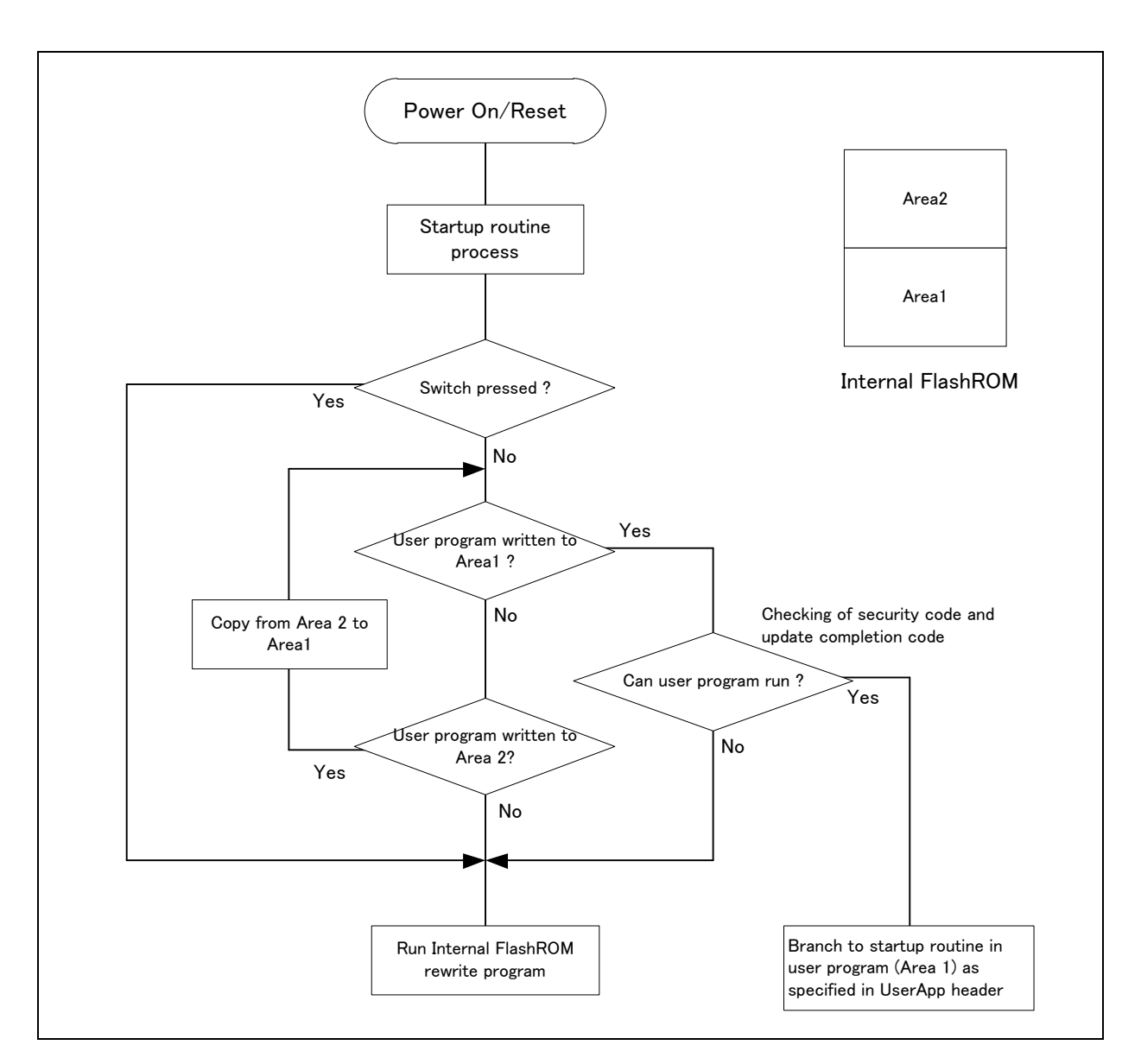

Figure 7-10 Power On / Reset Operation Flow (Using the backup function)

For information regarding branch address to security code and user program, refer to section **5.2** UserApp Header Area (user application header)

Note that even if the security code in the UsrApp Header area is set correctly, if the start address of the user program is incorrect, the user program will not operate properly.

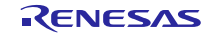

### 7.3.2 User program startup conditions

The user program set in the UsrApp Header area is started up when all of the following conditions are met:

- a. Correct security code is set
- b. Correct user program start address is set
- c. Update completion code is written properly

This rewrite program writes the update completion code automatically when the user program writing completes properly.

If the security code and the update completion code do not match (is incorrect), the Internal Flash ROM rewrite program

via USB CDC will start up; the user program will not run.

#### 7.3.3 Internal Flash ROM rewrite program via USB CDC startup conditions

1. When user program has been written to ROM:

The **Internal Flash ROM rewrite program via USB CDC** starts up when RESET is executed while the switch (RSK: Switch3, RSSK: Switch2) on the evaluation board is pressed.

2. When user program has not been written to ROM:

The Internal Flash ROM rewrite program via USB CDC starts up when power is turned on.

#### 7.4 Cautions

- Internal Flash ROM rewrite program via USB CDC determines whether to jump to the user program or continue on with the firmware update program by judging the state of the switch (RSK: Switch3, RSSK: Switch2) on the evaluation board. This judgment process is dependent on the board's specifications. Please change the judgment process to meet the specifications of your evaluation board. The judgment processing is performed in the main function of the Internal Flash ROM rewrite program via USB CDC.
- 2. Note that a check is not performed as to whether or not the addresses to which the **Internal Flash ROM rewrite program via USB CDC** is to be written is within the Flash ROM area.

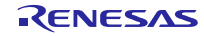

# 7.5 Functions for Internal Flash ROM rewrite program via USB CDC

This section describes all functions used in the Updater other than BSP and simple Flash API-related functions.

#### 7.5.1 Data Type

Data types applicable in Internal Flash ROM rewrite program via USB CDC are listed below.

| Data Type | Specifier      | Valid Range             |
|-----------|----------------|-------------------------|
| int8_t    | signed char    | Signed 8-bit integer    |
| int16_t   | signed short   | Signed 16-bit integer   |
| int32_t   | signed long    | Signed 32-bit integer   |
| uint8_t   | unsigned char  | Unsigned 8-bit integer  |
| uint16_t  | unsigned short | Unsigned 16-bit integer |
| uint32_t  | unsigned long  | Unsigned 32-bit integer |

#### Table 7-5 Data Type

#### 7.5.2 Structures

### Table 7-6 response\_record\_t Structure Definition

| Data Type | Variable Name | Description           |
|-----------|---------------|-----------------------|
| uint32_t  | record_type   | Record type           |
| uint8_t   | record_len    | Record length         |
| uint8_t   | response_type | Response type ACK/NAK |
| uint8_t   | err_field     | Error code            |
| uint8_t   | checksum      | Check sum             |

#### Table 7-7 rom\_rewrite\_buf\_t Strucure Definition

| Data Type | Variable Name        | Description                    |
|-----------|----------------------|--------------------------------|
| uint8_t   | data[ROM_WRITE_SIZE] | ROM write buffer               |
| uint32_t  | dest_addr            | Program destination address    |
| uint32_t  | data flag            | Data storage confirmation flag |
|           | uata_liay            | 0: None, 1: Data Storared      |

| Table 7-8 | rom erase | addr t | t Strucure | Definition |
|-----------|-----------|--------|------------|------------|
|           |           |        |            |            |

| Data Type | Variable Name | Description             |
|-----------|---------------|-------------------------|
| uint32_t  | start_addr    | ROM erase start address |
| uint32_t  | end_addr      | ROM erase end address   |

# 7.5.3 Flash write main processing functions

| Table | 7-9 | Main | Processing | Functions  |
|-------|-----|------|------------|------------|
| Tuble | 1-5 | mann | rioccoomig | i unotions |

| File Name         | Function Name            | Processing Description                                                                               |
|-------------------|--------------------------|----------------------------------------------------------------------------------------------------|
| main.c            | main                     | USB pin setting, judgment to jump to user program or Flash ROM rewrite program                       |
| r_usb_pcdc_apl.c  | usb_main                 | Initialization, main processing                                                                      |
| r_usb_pcdc_apl.c  | fu_cdc_read              | USB CDC data reception requirement processing                                                        |
| r_usb_pcdc_apl.c  | fu_main                  | Flash ROM rewriting main processing                                                                  |
| r_usb_pcdc_apl.c  | usb_send_response_record | Data response processing to USB Host(GUI tool)                                                       |
| r_usb_pcdc_apl.c  | jump_to_userapp          | Jump processing to User program                                                                      |
| r_usb_pcdc_apl.c  | usb_transfer_complete    | Transmission/Reception completion flag changing processing                                           |
| r_fwupdater_apl.c | fl_write_data_init       | Initialization processing to the variable for Flash programming                                      |
| r_fwupdater_apl.c | fl_erase_area            | Flash ROM erase processing                                                                           |
| r_fwupdater_apl.c | fl_write_data            | Flash ROM programming judgment, programming processing                                               |
| r_fwupdater_apl.c | fu_check_security_code   | Security code checking processing                                                                    |
| r_fwupdater_apl.c | fu_byte2num              | Convert4-byte address to address value in unsigned long                                              |
| r_flash_apl.c     | fl_rom_write             | Calling processing the function for Flash ROM program API.<br>Processing branches according to type. |
| r_flash_apl.c     | fl_rom_erase             | Calling processing the function for ROM erase API.<br>Processing branch according to type.           |
| r_flash_apl.c     | fl_set_access_window     | Flash ROM access enable setting processing. Flash Type 1 only.                                       |
| r_flash_apl.c     | fl_get_blk_num           | Calculate number of blocks and block position information from ROM start and end addresses           |
| r_flash_apl.c     | fl_get_blk_addr          | Calculate start address of ROM block from corresponding ROM address                                  |

# Table 7-10 main()

| Functio | n Name | main                                                                         |
|---------|--------|------------------------------------------------------------------------------|
| Descrip | otion  | void main (void)                                                             |
| Format  |        |                                                                              |
| Functio | n      | Entry function at start. Executes initialization processing and branching to |
|         |        | Internal Flash ROM rewrite program via USB CDC or user program.              |
| I/O     | Input  | None                                                                         |
|         | Output | None                                                                         |
| Remark  | s      | For operation details, refer to section 7.5.5 Branch to firmware update      |
|         |        | program.                                                                     |

#### Table 7-11 usb\_main()

| Functio | on Name | usb_main                                                                    |
|---------|---------|-----------------------------------------------------------------------------|
| Descrip | otion   | void usb_main (void)                                                        |
| Format  |         |                                                                             |
| Functio | n       | Initialization, main processing                                             |
| I/O     | Input   | None                                                                        |
|         | Output  | None                                                                        |
| Remark  | S       | For operation details, refer to section 7.5.5, Branch to Internal Flash ROM |
|         |         | rewrite program via USB CDC.                                                |

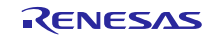

| Functio        | n Name | fu_cdc_read                         |
|----------------|--------|-------------------------------------|
| Descrip        | tion   | static uint16_t fu_cdc_read(void)   |
| Format         |        |                                     |
| Functio        | n      | CDC data reception detection        |
| I/O Input None |        | None                                |
|                | Output | uint16_t: read results              |
| Remark         | s      | CDC_BLK_OUT_OK: read complete       |
|                |        | CDC_NO_CONFIGUED: CDC not connected |
|                |        | CDC_DETCH: CDC connection error     |
|                |        | CDC_BLK_OUT_ERR: read error         |

# Table 7-13 fu\_main()

| Function Name |        | fu_main                                                            |
|---------------|--------|--------------------------------------------------------------------|
| Description   |        | void fu_main(void)                                                 |
| Format        |        |                                                                    |
| Function      |        | main processing for Internal Flash ROM rewrite program via USB CDC |
| I/O           | Input  | None                                                               |
|               | Output | None                                                               |
| Remarks       |        |                                                                    |

| Table 7-14 | usb_ | send_ | _response_ | _record() |
|------------|------|-------|------------|-----------|
|------------|------|-------|------------|-----------|

| Function Name |            | usb_send_response_record                                               |
|---------------|------------|------------------------------------------------------------------------|
| Description   |            | static void usb_send_response_record                                   |
| Format        |            | (uint8_t response_type, uint8_t response_field)                        |
| Function      |            | Data response processing to USB Host(GUI tool)                         |
| I/O           | Input None |                                                                        |
|               | Output     | None                                                                   |
| Remarks       |            | For details concerning communication protocol, refer to section 9 Data |
|               |            | Transmission Specification.                                            |

# Table 7-15 jump\_to\_userapp()

| Function Name |        | jump_to_userapp                                                        |
|---------------|--------|------------------------------------------------------------------------|
| Description   |        | static void jump_to_userapp ( void )                                   |
| Format        |        |                                                                        |
| Function      |        | Jump processing to User program                                        |
| I/O           | Input  | None                                                                   |
|               | Output | None                                                                   |
| Remarks       |        | For more information concerning the jump destination address, refer to |
|               |        | section 5.2 UserApp Header Area (user application header).             |

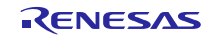

| Function Name |        | usb_transfer_complete                                      |
|---------------|--------|------------------------------------------------------------|
| Description   |        | void usb_transfer_complete(void)                           |
| Format        |        |                                                            |
| Function      |        | Transmission/Reception completion flag changing processing |
| I/O           | Input  | None                                                       |
|               | Output | None                                                       |
| Remarks       |        | None                                                       |

### Table 7-16 usb\_transfer\_complete()

### Table 7-17 fl\_write\_data\_init()

| Function Name |        | fl_write_data_init                                              |
|---------------|--------|-----------------------------------------------------------------|
| Description   |        | void fl_write_data_init(void)                                   |
| Format        |        |                                                                 |
| Function      |        | Initialization processing to the variable for Flash programming |
| I/O           | Input  | None                                                            |
|               | Output | None                                                            |
| Remarks       |        | None                                                            |

#### Table 7-18 fl\_erase\_area()

| Function Name |        | fl_erase_area                   |
|---------------|--------|---------------------------------|
| Description   |        | flash_err_t fl_erase_area(void) |
| Format        |        |                                 |
| Function      |        | Flash ROM erase processing      |
| I/O           | Input  | None                            |
|               | Output | Result of Flash ROM erasing     |
| Remarks       |        | None                            |

### Table 7-19 fl\_write\_data()

| Function Name |        | fl_write_data                                          |
|---------------|--------|--------------------------------------------------------|
| Description   |        | flash_err_t fl_write_data(void)                        |
| Format        |        |                                                        |
| Function      |        | Flash ROM programming judgment, programming processing |
| I/O           | Input  | None                                                   |
|               | Output | Result of Flash ROM programming                        |
| Remarks       |        | None                                                   |

### Table 7-20 fu\_check\_security\_code()

| Function Name | fu_check_security_code                   |
|---------------|------------------------------------------|
| Description   | flash_err_t fu_check_security_code(void) |
| Format        |                                          |
| Function      | Security code checking processing        |

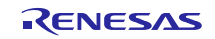

| I/O     | Input  | None                                                 |
|---------|--------|------------------------------------------------------|
|         | Output | Result of the security code checking and ROM erasing |
| Remarks |        | None                                                 |

### Table 7-21 fu\_byte2num()

| Function Name |        | fu_byte2num                                               |
|---------------|--------|-----------------------------------------------------------|
| Description   |        | static uint32_t fu_byte2num(uint8_t * dat, uint16_t size) |
| Format        |        |                                                           |
| Function      |        | Convert4-byte address to address value in unsigned long   |
| I/O           | Input  | Dat: byte row                                             |
|               |        | Size: size to be connected                                |
|               | Output | Calculated results                                        |
| Remarks       |        | None                                                      |

# Table 7-22 fl\_rom\_write()

| Function Name |        | fl_rom_write                                                                                         |
|---------------|--------|----------------------------------------------------------------------------------------------------|
| Description   |        | flash_err_t fl_rom_write(void)                                                                       |
| Format        |        |                                                                                                    |
| Function      |        | Calling processing the function for Flash ROM program API. Processing<br>branches according to type. |
| I/O           | Input  | None                                                                                                 |
|               | Output | Processing result                                                                                    |
| Remarks       |        | None                                                                                                 |

### Table 7-23 fl\_rom\_erase()

| Function Name |        | fl_rom_erase                                                                                         |  |  |
|---------------|--------|----------------------------------------------------------------------------------------------------|--|--|
| Description   |        | flash_err_t fl_rom_erase(const uint32_t start_addr, const uint32_t end_addr)                         |  |  |
| Format        |        |                                                                                                    |  |  |
| Function      |        | Calling processing the function for Flash ROM program API. Processing branches<br>according to type. |  |  |
| I/O           | Input  | start_addr: erase start address (erase block that includes address)                                  |  |  |
| end_addr      |        | d_addr: erase end address (erase block that includes address)                                        |  |  |
|               | Output | flash_err_t: proccessing result                                                                      |  |  |
| Remarks       |        | Although types 1 and 3 allow bulk erase specification, with type 2 the area                          |  |  |
|               |        | limitations are judged in the API side processing and prevent the user from                          |  |  |
|               |        | specifying an area that exceeds those limits for one erase. As a result, the erase                   |  |  |
|               |        | operation must be specified in single blocks.                                                        |  |  |

| Table 7-24 | fl_set_access | _window() |
|------------|---------------|-----------|
|------------|---------------|-----------|

| Function Name                                                                    | Name fl_set_access_window                             |  |  |
|----------------------------------------------------------------------------------|-------------------------------------------------------|--|--|
| Description         flash_err_t fl_set_access_window (const uint32_t start_addr, |                                                       |  |  |
| Format                                                                           | const uint32_t end_addr)                              |  |  |
| Function                                                                         | Call function for ROM access enable API. Type 1 only. |  |  |

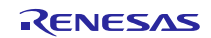

| I/O     | Input  | start_addr: ROM access enable start address                             |  |
|---------|--------|-------------------------------------------------------------------------|--|
|         |        | end_addr ROM access enable end address                                  |  |
|         | Output | flash_err_t: processing result                                          |  |
| Remarks |        | This process is only performed for Flash type 1. The access-enabled     |  |
|         |        | address is set assuming the end address will be truncated by 10-bits    |  |
|         |        | because it is retained after a 10-bit shift. This will become an access |  |
|         |        | enabled area, so there will be no problems in processing a large area.  |  |

Table 7-25 fl\_get\_blk\_num()

| Function Name |        | fl_get_blk_num                                                        |  |  |
|---------------|--------|-----------------------------------------------------------------------|--|--|
| Description   |        | static uint32_t fl_get_blk_num(const uint32_t iaddr_start,            |  |  |
| Format        |        | const uint32_t iaddr_end,                                             |  |  |
|               |        | uint16_t *start_blk,                                                  |  |  |
|               |        | uint16_t *end_blk)                                                    |  |  |
| Function      |        | Calculate number of blocks and block position information from ROM    |  |  |
|               |        | start and end addresses                                               |  |  |
| I/O           | Input  | iaddr_sta: start address specification                                |  |  |
|               |        | iaddr_end: end address specification                                  |  |  |
|               |        | sta_blk: start block number                                           |  |  |
|               |        | sta_end: end block number                                             |  |  |
|               | Output | Output uint32_t: block count between start and end addresses          |  |  |
| Remarks       |        | The definition used for this function is dependent on ROM information |  |  |
|               |        | definition of the Flash API.                                          |  |  |
|               |        | Please note that block numbers are assigned from the back of the ROM  |  |  |
|               |        | forward, so StartAddress=EndBlock and EndAddress=StartBlock.          |  |  |

# Table 7-26 fl\_get\_blk\_addr()

| Function Name |                                                              | fl_get_blk_addr                                                       |
|---------------|--------------------------------------------------------------|-----------------------------------------------------------------------|
| Description   |                                                              | static flash_block_address_t fl_get_blk_addr(const uint32_t iaddr)    |
| Format        |                                                              |                                                                       |
| Function      |                                                              | Calculate start address of ROM block from corresponding ROM address   |
| I/O           | Input iaddr: ROM address for calculating block start address |                                                                       |
| Output        |                                                              | flash_block_address_t: block start address                            |
| Remarks       |                                                              | The definition used for this function is dependent on ROM information |
|               |                                                              | definition of the Flash API.                                          |

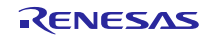

# 7.5.4 USB Driver Functions

Table 7-27 lists the USB driver functions.

| File Name        | Function Name                | Processing Description                        |  |
|------------------|------------------------------|-----------------------------------------------|--|
| r_usb_api.c      | usb_bulk_in_start            | Bulk data receive request                     |  |
| r_usb_api.c      | usb_bulk_out_start           | Bulk data send request                        |  |
| r_usb_api.c      | usb_driver_init              | USB initialization processing                 |  |
| r_usb_driver.c   | usb_int_isr                  | USB interrupt processing                      |  |
| r_usb_driver.c   | usb_save_request             | Get request information                       |  |
| r_usb_driver.c   | usb_ctrl_read_data_stage     | Control read data stage processing            |  |
| r_usb_driver.c   | usb_ctrl_write_nodata_stage  | Control no-data status stage processing       |  |
| r_usb_driver.c   | usb_intr_int_pipe0           | USB BRDY interrupt processing for PIPE0       |  |
| r_usb_driver.c   | usb_bemp_int_pipe0           | USB BEMP interrupt processing for PIPE0       |  |
| r_usb_driver.c   | usb_intr_int                 | Bulk data send and receive processing         |  |
| r_usb_driver.c   | usb_intr_int_read            | Bulk data receive                             |  |
| r_usb_driver.c   | usb_intr_int_write           | Bulk data send                                |  |
| r_usb_driver.c   | usb_ctr_read_start           | Control data send request                     |  |
| r_usb_driver.c   | usb_ctr_write_start          | Control data receive request                  |  |
| r_usb_driver.c   | usb_write_fifo               | Data writing to USB FIFO                      |  |
| r_usb_driver.c   | usb_read_fifo                | Data reading from USB FIFO                    |  |
| r_usb_driver.c   | usb_chk_frdy                 | Checking FRDY bit in USB module               |  |
| r_usb_driver.c   | usb_chg_port                 | USB pipe switching processing                 |  |
| r_usb_driver.c   | usb_req_get_descriptor       | Standard request processing                   |  |
| r_usb_driver.c   | usb_req_set_configuration    | Standard request processing                   |  |
| r_usb_classcdc.c | usb_reset_ep                 | USB pipe configuration processing             |  |
| r_usb_classcdc.c | usb_cdc_init                 | Serial initialize                             |  |
| r_usb_classcdc.c | usb_class_write_data_stage   | Class request write data stage processing     |  |
| r_usb_classcdc.c | usb_class_read_data_stage    | Class request read data stage processing      |  |
| r_usb_classcdc.c | usb_class_write_nodata_stage | Class request no-data status stage processing |  |
| r_usb_rx_mcu.c   | usb_cpu_mcu_initialize       | MCU initialization                            |  |
| r_usb_rx_mcu.c   | usb_int_init                 | USB interrupt initialization                  |  |
| r_usb_rx_mcu.c   | usb_cpu_delay_1us            | Software waiting processing (us)              |  |
| r_usb_rx_mcu.c   | usb_cpu_delay_1ms            | Software waiting processing (ms)              |  |
| r_usb_rx_mcu.c   | usb_cpu_int_disable          | USB interrupt disable                         |  |
| r_usb_rx_mcu.c   | usb_cpu_usbint_init          | USB interrupt initialization                  |  |

| Table 7-27 | USB Module Functions |
|------------|----------------------|
|------------|----------------------|

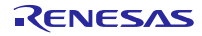

#### 7.5.5 Branch to Internal Flash ROM rewrite program via USB CDC

The main() function in **Internal Flash ROM rewrite program via USB CDC** performs branch judgment to determine whether to jump to the user program or to continue with **Internal Flash ROM rewrite program via USB CDC**.

After conditional branching is performed, the CPU build-in functions and peripheral circuits are initialized and Internal Flash ROM rewrite program via USB CDC is executed.

| <pre>void main(void) {     if (SW3 != SW_ACTIVE)     {</pre>   | Judgment for starting up the user application |
|----------------------------------------------------------------|-----------------------------------------------|
| if(USER PROG WRITE OK == fu u                                  | user prog start())                            |
| <pre>{     usb_cpu_int_disable();     jump_to_userapp();</pre> | Startup user application                      |
| }                                                              |                                               |
| <pre>usb_pin_setting(); usb_main(); }</pre>                    |                                               |

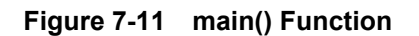

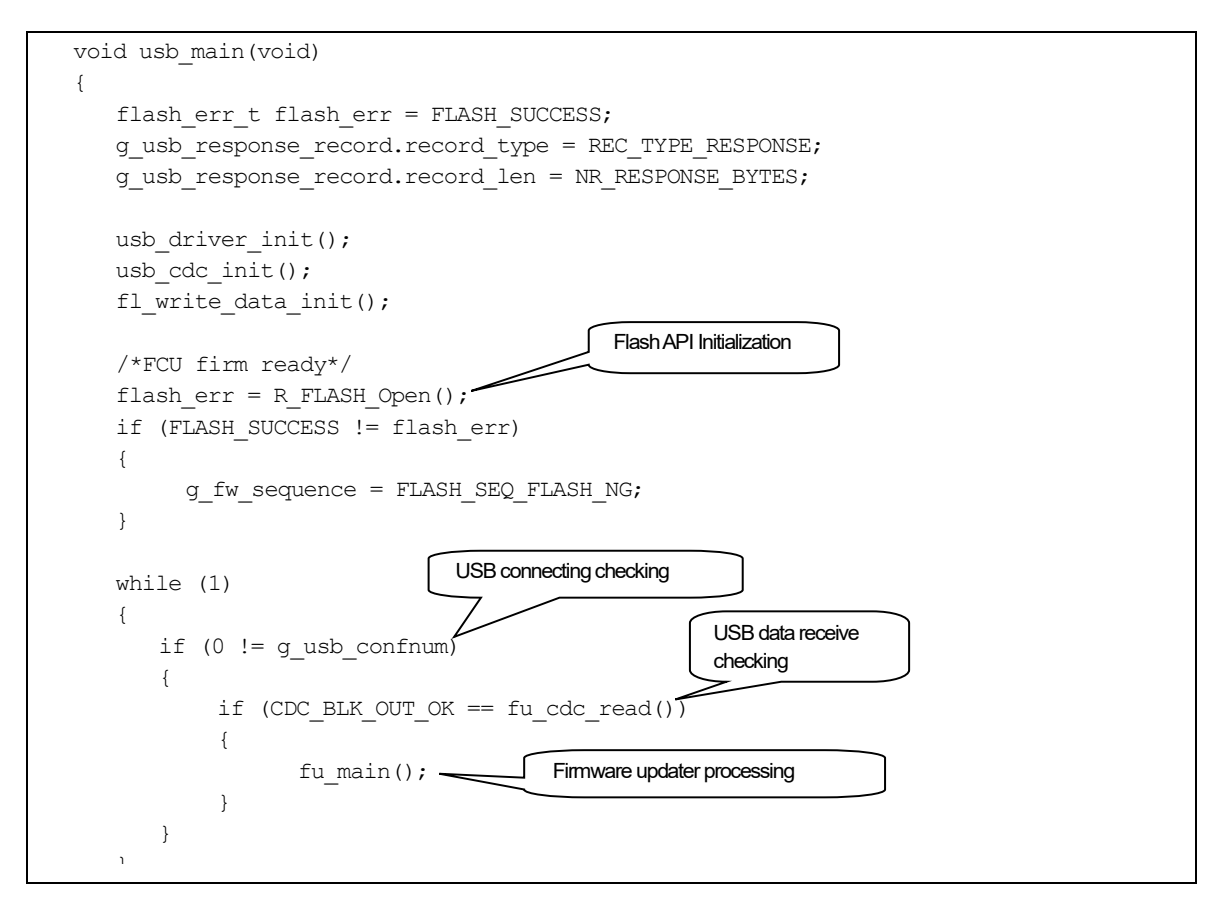

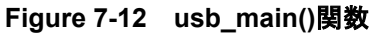

### 7.5.6 **Jump to user application**

The processing to jump to the user program is performed in the jump\_to\_userapp() function. Refer to section 5.2 UserApp Header Area (user application header) for details on specifying the start address of the user program jump destination.

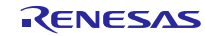

## 8. File Transfer Application (RX USB Firmware Updater) Explanation

This section explains how the file transfer application performs on the host PC.

## 8.1 **Development Environment**

The file transfer application is configured with the following environment:

OS: Windows 8.1, Windows 10

Development language: Visual Studio 2017

## 8.2 **Operation Overview**

The file transfer application transitions to the direct re-write processing when it receives the name (or option) of a target re-write file name as an argument at startup. If a file has not been specified, the setting dialog is displayed.

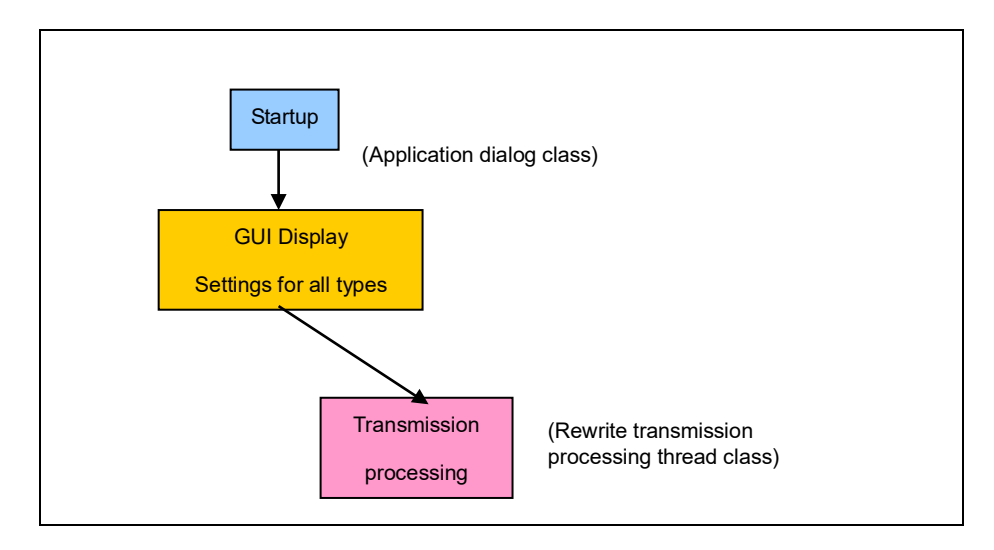

Figure 8-1 File Transfer Application Operation Overview

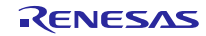

# 8.3 File Configuration

The following lists the file transfer application files (only key files are listed).

| File Name                  | Description                                             |  |
|----------------------------|---------------------------------------------------------|--|
| FlashSelfRewriteGUI.sin    | Solution file                                           |  |
| FlashSelfRewriteGUI.rc     | Resource file                                           |  |
| FlashSelfRewriteGUI.cpp    | Application class processing file                       |  |
| FlashSelfRewriteGUI.h      | Application class definition file                       |  |
| FlashSelfRewriteGUIDlg.cpp | Application dialog class processing file                |  |
| FlashSelfRewriteGUIDlg.h   | Application dialog class definition file                |  |
| CommandThread.cpp          | Rewrite transmission processing thread class processing |  |
|                            | file                                                    |  |
| CommandThread.h            | Rewrite transmission processing thread class definition |  |
|                            | file                                                    |  |
| CommonProc.cpp             | Common processing class processing file                 |  |
| CommonProc.h               | Common processing class definition file                 |  |
| SerialPort.cpp             | Serial COM port transmission class processing file      |  |
| SerialPort.h               | Serial COM port transmission class definition file      |  |
| Resource.h                 | Resource header file                                    |  |
| UsbfUpdater.ini            | Application operation setting file                      |  |

| Table 8-1 | File | Transfer | Application | Files |
|-----------|------|----------|-------------|-------|
|-----------|------|----------|-------------|-------|

## 8.3.1 Application Class (FlashSelfRewriteGUI)

This processing checks the arguments (options) at the initial startup, then calls the dialog class.

The following lists the application startup options.

| Table 8-2 | Application Start | up Options |
|-----------|-------------------|------------|
|-----------|-------------------|------------|

| Option   | Description                                             |
|----------|---------------------------------------------------------|
| /S nnnnn | Specify the write start address as a hexadecimal number |
| /C nn    | Specify the connection COM port number                  |
| Filename | Target rewrite file path                                |

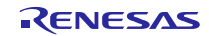

### 8.3.2 Application Dialog Class (FlashSelfRewriteGUIDIg)

This processing displays the rewrite specification dialog screen (refer to section 4 **Execute Internal Flash ROM rewrite program via USB CDC** for details). This screen allows the user to specify operation mode, rewrite address, rewrite file, and connection COM port. In addition, if these items are already specified when the screen is displayed, the function reads the application operation setting file and reflects the settings as default values.

Click the  $\underline{U}$  pdate button to call the rewrite transmission processing thread class.

Added member variables are shown below.

| M            | ember Variable        | Description                            |
|--------------|-----------------------|----------------------------------------|
| Туре         | Name                  |                                        |
| Int          | m_nCOM                | Number of COM port to be connected     |
| TCHAR        | m_tcAppDir[_MAX_PATH] | Application execution directory        |
| CString      | m_strCurTargetSeries  | Current target series                  |
| CString      | m_strCurTarget        | Current target name                    |
| CString      | m_strCurDevice        | Current device                         |
| CStringArray | m_arDeviceSeries      | Device series list                     |
| CStringArray | m_arDeviceVal         | Device list                            |
| CStringArray | m_arDeviceText        | Device name list                       |
| Int          | m_nDevSize            | Current device ROM size                |
| CWinThrread* | m_pCommandThread      | Thread class pointer                   |
| BOOL         | m_bExistThread        | Thread operation status                |
| BOOL         | m_bStartUp            | Display initial startup                |
| DWORD        | m_dwROMStartAddress   | ROM area start address                 |
| DWORD        | m_dwROMEndAddress     | ROM area end address                   |
| DWORD        | m_dwEnROMStartAddress | ROM P/E access enabled start address   |
| DWORD        | m_dwEnROMEndAddress   | ROM P/E access enabled end address     |
| COleDateTime | m_dtStart             | Rewrite processing start date and time |
| COleDateTime | m_dtEnd               | Rewrite processing end date and time   |

#### Table 8-3 Application Dialog Class Member Variables

Member functions are described below.

|  | Table 8-4 | Read | DeviceInfo | Function |
|--|-----------|------|------------|----------|
|--|-----------|------|------------|----------|

| Function name Read_DeviceInfo           |            | Read_DeviceInfo                                         |
|-----------------------------------------|------------|---------------------------------------------------------|
| Description bool Read_DeviceInfo (void) |            | bool Read_DeviceInfo (void)                             |
| Function                                |            | Get information from application operation setting file |
| I/O                                     | Input None |                                                         |
|                                         | Output     | TRUE(SUCCESS) / FALSE(FAILURE)                          |

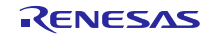

| Function Name |        | Write_DeviceInfo                          |
|---------------|--------|-------------------------------------------|
| Description   |        | bool Write_DeviceInfo (void)              |
| Format        |        |                                           |
| Functio       | n      | Update application operation setting file |
| I/O           | Input  | None                                      |
|               | Output | TRUE(success)/FALSE(fail)                 |

Table 8-5 Write\_DeviceInfo Function

### Table 8-6 Update\_Message Function

| Function Name |                                            | Update_Message                            |
|---------------|--------------------------------------------|-------------------------------------------|
| Description   |                                            | void Update_Message (LPCTSTR)             |
| Format        |                                            |                                           |
| Function      |                                            | Display message in message display column |
| I/O           | I/O Input Message character string pointer |                                           |
|               | Output                                     | None                                      |

# Table 8-7 Initialize\_Device Function

| Functio  | on Name | Initialize_Device             |
|----------|---------|-------------------------------|
| Descrip  | otion   | void Initialize_Device (void) |
| Format   |         |                               |
| Function |         | Initialization processing     |
| I/O      | Input   | None                          |
|          | Output  | None                          |

#### Table 8-8 DeviceListRefresh Function

| Functio  | on Name | DeviceListRefresh             |
|----------|---------|-------------------------------|
| Descrip  | otion   | void DeviceListRefresh (void) |
| Format   |         |                               |
| Function |         | Create Device list            |
| I/O      | Input   | None                          |
|          | Output  | None                          |

### Table 8-9 DeviceInfoRefresh Function

| Functio  | on Name | DeviceInfoRefresh             |
|----------|---------|-------------------------------|
| Descrip  | otion   | void DeviceInfoRefresh (void) |
| Format   |         |                               |
| Function |         | Update device combo box       |
| I/O      | Input   | None                          |
|          | Output  | None                          |

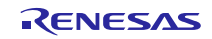

| Function Name |        | AppStatus                             |  |
|---------------|--------|---------------------------------------|--|
| Description   |        | void AppStatus( bool stu )            |  |
| Format        |        |                                       |  |
| Function      |        | Set status at rewrite operation       |  |
| I/O           | Input  | ut stu: TRUE (enable screen controls) |  |
|               |        | FALSE (disable screen controls)       |  |
|               | Output | None                                  |  |

Table 8-10 AppStatus Function

## 8.3.3 **Rewrite Transmission Processing Thread Class (CommandThread)**

This processing uses the serial COM port transmission class to send and receive the specified file based on the interface specifications when connected to the target evaluation board. If the file is a HEX file, analysis is also performed. Added member variables are shown below (files listed under application dialog class are not repeated here).

| Member Variable |                     | Description                         |
|-----------------|---------------------|-------------------------------------|
| Туре            | Member Name         |                                     |
| CDialog*        | m_pAppDlg           | Dialog class of call origin pointer |
| CString         | m_strAppDir         | Directory in application            |
| BOOL*           | m_pbExistThread     | Thread operation status pointer     |
| CSerialPort     | m_Serial            | Serial COM port transmission class  |
| int             | m_nCOM              | Connection COM port number          |
| CString         | m_strFileName       | Target file path                    |
| EnMode          | m_enMode            | Rewrite mode                        |
| DWORD           | m_dwStartAddress    | Rewrite start address               |
| DWORD           | m_dwROMStartAddress | ROM start address                   |
| DWORD           | m_dwROMEndAddress   | ROM end address                     |

 Table 8-11
 Rewrite Transmission Processing Thread Class Member Variables

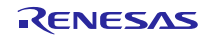

Added member functions are listed below.

| Functio     | n Name                               | Cal_CheckSum                                 |
|-------------|--------------------------------------|----------------------------------------------|
| Description |                                      | BYTE Cal_CheckSum( LPBYTE bytes, LONG size ) |
| Format      |                                      |                                              |
| Function    |                                      | Calculate check sum                          |
| I/O         | I/O Input Bytes: data string pointer |                                              |
|             |                                      | Size: data string length                     |
|             | Output                               | Calculated check sum value                   |

# Table 8-12 Cal\_CheckSum Function

### Table 8-13 Change\_strHex2Bibary Function

| Function Name |        | Change_strHex2Binary                                                  |  |
|---------------|--------|-----------------------------------------------------------------------|--|
| Description   |        | VOID Change_strHex2Binary ( LPCSTR strHex, LPBYTE pbytes,             |  |
| Format        |        | LONG size)                                                            |  |
| Function      |        | Convert string displayed in hex to binary data string                 |  |
| I/O           | Input  | strHex: pointer to character string displayed in hexidecimal notation |  |
|               |        | pbyte: data string start pointer                                      |  |
|               |        | size: number of conversion data                                       |  |
|               | Output | None                                                                  |  |

| Table 8-14 | Upsets_ | _DWORD | Function |
|------------|---------|--------|----------|
|------------|---------|--------|----------|

| Function Name |        | Upsets_DWORD                         |
|---------------|--------|--------------------------------------|
| Description   |        | DWORD Upsets_DWORD( DWORD dwVal )    |
| Format        |        |                                      |
| Function      |        | Invert DWORD type values by byte     |
|               |        | (ex.) 0xaabbccdd -> 0xddccbbaa       |
| I/O           | Input  | dwVal: value of DWROD to be inverted |
|               | Output | Inverted value                       |

| Table 8-15 | SET | StartRecord | Function |
|------------|-----|-------------|----------|
|            | -   |             |          |

| Function Name                              |        | SET_StartRecord                          |
|--------------------------------------------|--------|------------------------------------------|
| Description                                |        | VOID SET_StartRecord ( LPVOID lpRecord ) |
| Format                                     |        |                                          |
| Function                                   |        | Creates rewrite start record             |
| I/O Input IpRecord: record storage pointer |        |                                          |
|                                            | Output | None                                     |

| Function Name |        | SET_EndRecord                          |
|---------------|--------|----------------------------------------|
| Description   |        | VOID SET_EndRecord ( LPVOID lpRecord ) |
| Format        |        |                                        |
| Function      |        | Creates rewrite end record             |
| I/O           | Input  | IpRecord: record storage pointer       |
|               | Output | None                                   |

#### Table 8-16 SET\_EndRecord Function

## 8.3.4 Common Processing Class (CommonProc)

Processes that are shared in the File Transfer Application are defined in this section. Added member functions are described below.

| Function Name |        | GetAppDir                                        |  |
|---------------|--------|--------------------------------------------------|--|
| Description   |        | static VOID GetAppDir( LPTSTR path, int sw = 0 ) |  |
| Format        |        |                                                  |  |
| Function      |        | Get the application execution address            |  |
| I/O           | Input  | Path: target character string pointer            |  |
|               |        | sw: 0 Get path as is                             |  |
|               |        | 1 Get shortened path                             |  |
|               | Output | None                                             |  |

 Table 8-17
 GetAppDir Function

| Table 8-18 Chang | e_Hex2Val Function |
|------------------|--------------------|
|------------------|--------------------|

| Function Name |        | Change_Hex2Val                                                   |  |
|---------------|--------|------------------------------------------------------------------|--|
| Description   |        | static DWORD Change_Hex2Val( LPCSTR pHex )                       |  |
| Format        |        |                                                                  |  |
| Function      |        | Convert character string displayed in 1 byte (2 hex digits) to a |  |
|               |        | numerical value                                                  |  |
| I/O           | Input  | pHex: pointer for character string displayed in 2 hex digits     |  |
|               | Output | Converted value                                                  |  |

| Table 8-19 | IsNumeric Function |  |
|------------|--------------------|--|
|------------|--------------------|--|

| Functio     | on Name | IsNumeric                                                       |  |  |
|-------------|---------|-----------------------------------------------------------------|--|--|
| Description |         | static BOOL IsNumeric( LPCTSTR IpNum, LONG size, int type )     |  |  |
| Format      |         |                                                                 |  |  |
| Functio     | on      | Numerical value check processing                                |  |  |
| I/O         | Input   | lpNum: pointer of character string expressed in numerical value |  |  |
|             |         | size: number of digits of checked value                         |  |  |
|             |         | type : 10 Check as a decimal number                             |  |  |
|             |         | 16 Check as a hex number                                        |  |  |
|             | Output  | TRUE (indicates a numerical value) /FALSE (indicates a          |  |  |
|             |         | non-numerical value)                                            |  |  |

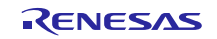

| Function Name |                                               | IsExistFile                                                      |
|---------------|-----------------------------------------------|------------------------------------------------------------------|
| Description   |                                               | static BOOL IsExistFile( LPCTSTR lpszFileName, BOOL bDirectory = |
| Format        |                                               | FALSE )                                                          |
| Function      |                                               | Check for existing file                                          |
| I/O           | Input IpszFileName: file path to be confirmed |                                                                  |
|               |                                               | bDirectory: FALSE (check file)                                   |
|               |                                               | TRUE (check directory)                                           |
|               | Output                                        | TRUE (file exists) / FALSE (no file)                             |

Table 8-20 IsExistFile Function

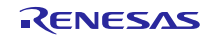

#### 8.3.5 Serial COM Port Transmission Class (SerialPort)

This class is used for serial transmission via the COM port.

Added member variables are list below.

|  | Table 8-21 | Serial COM Port | Transmission ( | Class Member | Variables |
|--|------------|-----------------|----------------|--------------|-----------|
|--|------------|-----------------|----------------|--------------|-----------|

| Member Variable |              | Description                                |
|-----------------|--------------|--------------------------------------------|
| Туре            | Member Name  |                                            |
| HANDLE          | m_hCom       | Handle that is received when connection is |
|                 |              | made                                       |
| DCB             | m_Dcb        | Device control block structure             |
| COMMTIMEOUTS    | m_TimeoutSts | Time out setting structure                 |
| INT             | m_nCOM       | Number of port to be connected             |

Member functions are described below.

| Table 8-22 Port_Open Fur |
|--------------------------|
|--------------------------|

| Functio  | on Name | Port_Open                      |  |
|----------|---------|--------------------------------|--|
| Descrip  | otion   | LONG Port_Open(INT com )       |  |
| Format   |         |                                |  |
| Function |         | Connect to specified COM port. |  |
| I/O      | Input   | Com: COM port number           |  |
|          | Output  | 0 Successful connection        |  |
|          |         | -1 Failed connection           |  |

#### Table 8-23 Port\_Close Function

| Function Name |        | Port_Close                     |  |
|---------------|--------|--------------------------------|--|
| Description   |        | VOID Port_Close( VOID )        |  |
| Format        |        |                                |  |
| Function      |        | Disconnect the connected port. |  |
| I/O           | Input  | None                           |  |
|               | Output | None                           |  |

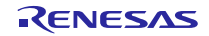

| Function Name Port_Write                            |                                                                      | Port_Write                              |  |
|-----------------------------------------------------|----------------------------------------------------------------------|-----------------------------------------|--|
| Description LONG Port_Write(LPCVOID buf, LONG cnt ) |                                                                      | LONG Port_Write(LPCVOID buf, LONG cnt ) |  |
| Format                                              |                                                                      |                                         |  |
| Function                                            |                                                                      | Transmit data in serial transmission    |  |
| I/O Input Buf: transmit data string pointer         |                                                                      |                                         |  |
| Cnt: transmit data length (bytes)                   |                                                                      | Cnt: transmit data length (bytes)       |  |
|                                                     | Output Number of transmitted bytes, "-1" indicates transmit failure. |                                         |  |

# Table 8-24 Port\_Write Function

### Table 8-25 Port\_Read Function

| Function Name Port_Read                           |                                  | Port_Read                                                 |  |
|---------------------------------------------------|----------------------------------|-----------------------------------------------------------|--|
| Description LONG Port_Read(LPVOID buf, LONG cnt ) |                                  | LONG Port_Read(LPVOID buf, LONG cnt )                     |  |
| Format                                            |                                  |                                                           |  |
| Function                                          |                                  | Receive data in serial transmission.                      |  |
| I/O                                               | Input                            | Buf: pointer of data string that stores receive data      |  |
|                                                   | cnt: receive data length (bytes) |                                                           |  |
|                                                   | Output                           | Number of received bytes. "-1" indicated receive failure. |  |

### Table 8-26 Get\_PortNumber Function

| Function Name Get_PortNumber           |        | Get_PortNumber                     |  |
|----------------------------------------|--------|------------------------------------|--|
| Description INT Get_PortNumber( VOID ) |        | INT Get_PortNumber( VOID )         |  |
| Format                                 |        |                                    |  |
| Function                               |        | Get number of connected port.      |  |
| I/O                                    | Input  | None                               |  |
|                                        | Output | Number of currently connected port |  |

### Table 8-27 AutoScanCom Function

| Function Name                          |        | AutoScanCom                                                 |  |
|----------------------------------------|--------|-------------------------------------------------------------|--|
| Description                            |        | INT AutoScanCom ( LPCTSTR pszService, LPCTSTR pszInterface, |  |
| Format INT nNo = 0 )                   |        | INT nNo = 0)                                                |  |
| Function Detect connectable COM ports. |        | Detect connectable COM ports.                               |  |
| I/O                                    | Input  | pszService: Name of service run by COM port                 |  |
|                                        |        | pszInterface: interface name                                |  |
|                                        |        | nNo: search beyond this number                              |  |
|                                        | Output | Detected COM port number. If not found, return 0.           |  |

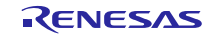

### 8.3.6 Application Operation Setting File (UsbfUpdater.ini)

The application operation setting file is ini file format and retains setting values and device information. Please keep this file in the folder that stores the exe file. Note that the application will not run normally without the ini file.

Definitions for the ini file are provided below.

| Section          | Description                                              |
|------------------|----------------------------------------------------------|
| Application      | Display values currently set in the application.         |
|                  | This is information to be written by the application.    |
| SS xxx           | Retain previously displayed device information.          |
| _                | This is information to be written by the application.    |
| Device. XXXXXXXX | Display device information (multiple settings possible), |
|                  | This is information that can be added by user.           |

#### Table 8-28 Application Operation Setting File Description (sections)

| Table 0-29 Application Operation Setting The Contents |                    |          |                                     |  |
|-------------------------------------------------------|--------------------|----------|-------------------------------------|--|
| Section                                               | Кеу                | Value    | Description                         |  |
| Application                                           | Series             | XXX      | Series of specified target          |  |
|                                                       | COM                | 1 to 20  | The number of the COM port that is  |  |
|                                                       |                    |          | currently or will be connected      |  |
|                                                       |                    |          | Note: Can be set but not used in OS |  |
|                                                       |                    |          | versions later than Windows 10.     |  |
|                                                       | EnableStartAddress | FFFFFFF  | Write enabled start address         |  |
|                                                       | EnableEndAddress   | FFFFFFF  | Write enabled end address           |  |
| SS_XXX                                                | Device             | XXX      | Device specified by target          |  |
| Device. XXX                                           | TargetSeries       | XXX      | Series of this device               |  |
|                                                       | Name               | XXX      | Name of this device                 |  |
|                                                       | Size               | 1 to 999 | ROM size (Kbytes) of this device    |  |
|                                                       | StartAddress       | FFFFFFF  | ROM start address for this device   |  |

### Table 8-29 Application Operation Setting File Contents

Items other than the device information are stored as display information and will be updated automatically when the GUI software is closed.

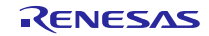

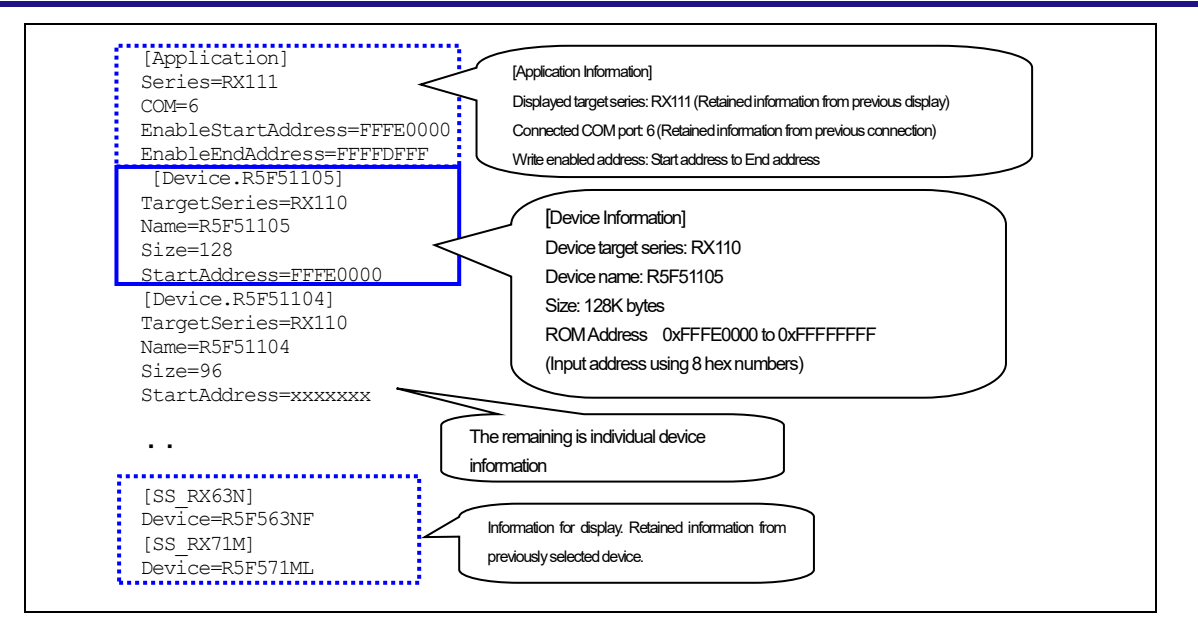

Figure 8-2 Application Operation Setting ini File

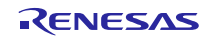

# 8.4 Application Messages

The following lists the messages displayed by the application in the message column and the timing in which they are displayed.

| Message                                  | Display Timing                                                                                        |  |  |
|------------------------------------------|----------------------------------------------------------------------------------------------------|--|--|
| Start upload file.                       | At start of rewrite processing                                                                        |  |  |
| Now erasing                              | Easing Flash ROM                                                                                      |  |  |
| Now writing                              | Writing Flash ROM                                                                                     |  |  |
| Now copying                              | Copying Flash ROM (Using the backup funcion only)                                                     |  |  |
| Please input file.                       | At rewrite processing when specified file is not specified.<br>Also when specified file is not found. |  |  |
| Please set the address correctly.        | When address is not specified correctly                                                               |  |  |
| Please set COM port.                     | When COM port is not specified correctly                                                              |  |  |
| ERR: file open error.                    | Failure in opening file                                                                               |  |  |
| ERR: file format error.                  | When a file in other than Motorola S format or Intel HEX format is specified                          |  |  |
| ERR: Unable to connect to the            | Failed connection to COM port n                                                                       |  |  |
| COM port n.                              |                                                                                                    |  |  |
| ERR: Flash ROM Initialization error      | Flash ROM initializing error                                                                          |  |  |
| ERR: Data transmission error.            | Failed data transmission                                                                              |  |  |
| ERR: Data reception error.               | Failed data reception (failed for 3 retries)                                                          |  |  |
| ERR: Verify error                        | A verification error occurred.                                                                        |  |  |
| ERR: Copying of Flash ROM rewrite        | The copying of Internal FlashROM rewrite program is                                                   |  |  |
| program failed.                          | failure. (Using Dual mode only)                                                                       |  |  |
| ERR: Unused area writing error           | Unused area writing error (Using the backup function only)                                            |  |  |
| ERR: Option-Setting Memory writing error | Option-Setting Memory writing error occured.                                                          |  |  |
| ERR: Writing process stop.               | Received NAK (error) in response record from board side                                               |  |  |
| ERR: Write Enable Area Address is ROM    | The specified P/E Access Enable Area exceeds ROM area                                                 |  |  |
| area over, or illegal value.             | or an illegal value (only when Use P/E Access Enable is selected).                                    |  |  |
| ERR: Address is ROM area over.           | Programming address exceeds ROM area                                                                  |  |  |
| Process stop.                            |                                                                                                    |  |  |
| ERR: file size error.                    | When file size check shows data size exceeds ROM area                                                 |  |  |
| ERR: Security code of Updater and User   | Security code of Firmware Updater and User program do                                                 |  |  |
| ERR: Get ROM Address Error               | N/hen the ini file DOM information is in some st                                                      |  |  |
| <device: xxxx=""></device:>              |                                                                                                    |  |  |
| ERR: Get ROM Address Error.              | When a write operation is executed and the ROM                                                        |  |  |
| Update process stop.                     | information read in the ini file is incorrect                                                         |  |  |

 Table 8-30
 Application Messages

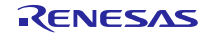

## 9. Data Transmission Specification

# 9.1 **Rewrite Transmission Interface Specification**

This section describes transmission between the PC which the file transfer application works on and the evaluation board.

#### 9.1.1 Transmission data configuration

The PC transmits the start record and end record. The write data is sent to the Flash memory in data record format.

| PC | Start record →<br>← Response record board |  |
|----|-------------------------------------------|--|
|    | Data record →<br>← Response record        |  |
|    | Fnd record →                              |  |
|    | ← Response record                         |  |

Figure 9-1 Transmission Data Sequence

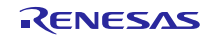

#### 9.1.2 PC-side transmission data

The PC side sends the start record, data record, and end record.

Each record is transmitted one at a time and the next record is not sent until a response for the previously sent record is received.

#### (1). Start record

The start record is the first record to be transmitted when executing a rewrite: 14 bytes.

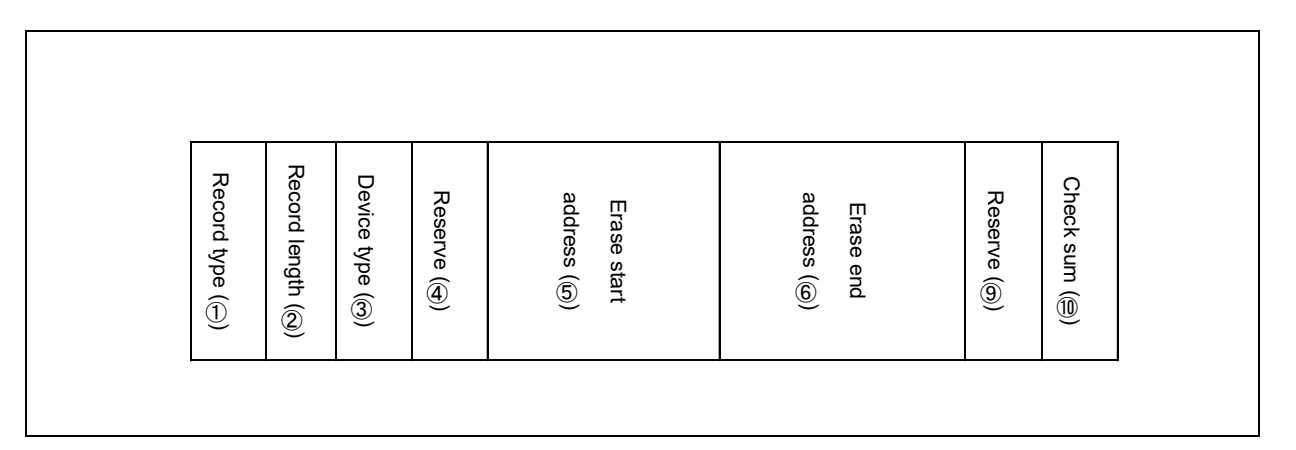

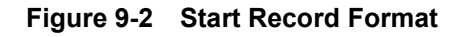

① Record type: 1 byte

Record type

The start record record type is 0x00.

② Record length: 1 byte

Number of bytes after the device type

③ Device type: 1 byte

Device type (currently unused, therefore fixed as 0x00)

④ Reserve: 1 byte

0x00 fixed

⑤ Erase start address: 4 bytes

ROM erase start address setting. The address is a 32-bit numerical value in Little Endian format.

6 Erase end address: 4 bytes

ROM end address specification. The address is a 32-bit numerical value in Little Endian format.

⑦ Reserve:1 byte

0x00 fixed

(8) Check sum: 1 byte

Record check sum.

Check sum of the record length, device type, and date and time.

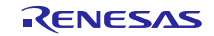

#### (2). Data record

Write data record: (7+number of data) bytes (MAX 64 bytes)

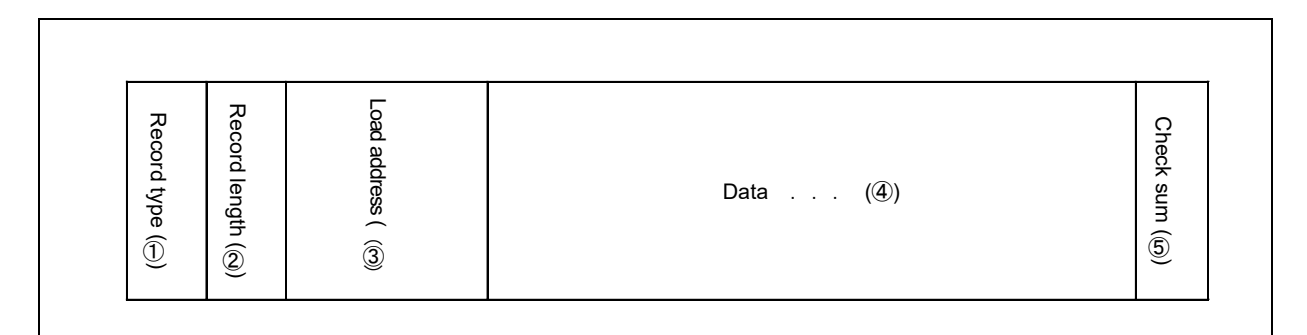

#### Figure 9-3 Data Record Format

① Record type: 1 byte

Record type

The data record record type is 0x0f.

1 Record length: 1 byte

Number of bytes after the load address.

② Load address: 4 bytes

Flash memory address

Data is written from this address.

The load address is a 32-bit numerical value in Little Endian format.

③ Data: 1 to 57 bytes

Data to be written to the Flash memory

1 record is a maximum of 57 bytes.

④ Check sum: 1 byte

Record check sum.

Check sum of the record length and address data.

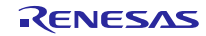

### (3). End record

The end record is sent after all data is transmitted: 4 bytes.

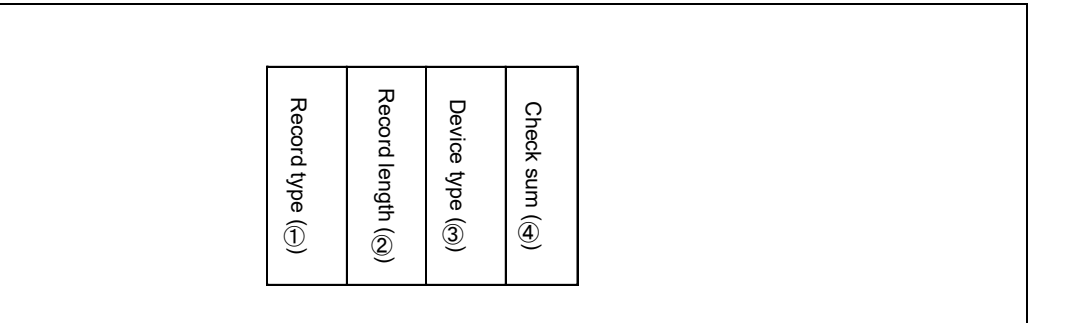

Figure 9-4 End Record Format

① Record type: 1 byte

Record type

The end record record type is 0xf0.

9 Record length: 1 byte

Number of bytes after the device type

1 Device type: 1 byte

Device type (currently unused, therefore fixed as 0x00)

① Check sum: 1 byte

Record check sum.

Check sum of the record length and device type.

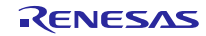

#### 9.1.3 Evaluation board-side transmission data

The evaluation board sends a record in response to the record received from the PC: 5 to 8 bytes

#### (1). Response record

| Record type (               | Record length | Response type | Field (④) | Check sum ( |
|-----------------------------|---------------|---------------|-----------|-------------|
| $\widehat{\textcircled{1}}$ | ۱<br>(2)      | e (3)         |           | (5)         |

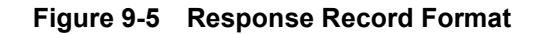

① Record type: 1 byte

Record type

Type of record to which a response is being sent.

The response record type is 0xFF

② Record length: 1 byte

Number of bytes after the response type

③ Response type: 1 byte

Response type

One of the following 3 types

- -0x00 : ACK
- -0x0f : NAK (re-transmit/receive request)
- -0xf0 : NAK (error end)

#### ④ Field: 1 to 4 bytes

a. In the start record, the code to indicate the enable or disable of the backup function is returned.

| Backup Function Enable  | : | 0xB0 |
|-------------------------|---|------|
| Backup Function Disable | : | 0xB1 |

b. In the data record or the end record, the following status code or error code is returned.

| (a).                                                                                                    | Status Code                         |            |              |   |                                                      |
|----------------------------------------------------------------------------------------------------|-------------------------------------|------------|--------------|---|------------------------------------------------------|
| FI<br>FI                                                                                                    | ash ROM erasing<br>lash ROM writing | :          | 0x01<br>0x03 |   |                                                      |
| (b).                                                                                                    | Error Code                          |            |              |   |                                                      |
| Flash ROM initialization error<br>Security code unmatching error<br>Flash ROM erasing error<br>Parameter error<br>Verify error<br>Option-Setting memory writing error<br>Copying of Internal FlashROM rewrite program to the<br>update target are is failure (Using dual mode only) |                                     |            |              |   | 0xE1<br>0xE2<br>0xE3<br>0xE4<br>0xE5<br>0xE6<br>0xE7 |
| U                                                                                                    | nused writing error (Using backu    | p functior | n only)      | : | 0xE8                                                 |

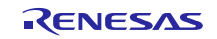

If not an error, this driver returns the following status code.

1 Check sum: 1 byte

Record check sum.

Check sum of the record length, response type, and field.

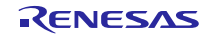
# 10. Using the e<sup>2</sup> studio project with CS+

This package contains a project only for  $e^2$  studio. When you use this project with CS+, import the project to CS+ by following procedures.

## [Note]

- 1. The name of the folder which stores *src* folder and *rcpc* file has to be "MCU name\_FirmwareUpdater". For example, the folder name is "RX63N\_FirmwareUpdater" when using RX63N.
- 2. Uncheck the checkbox Backup the project composition files after conversion in Project Convert Settings window.

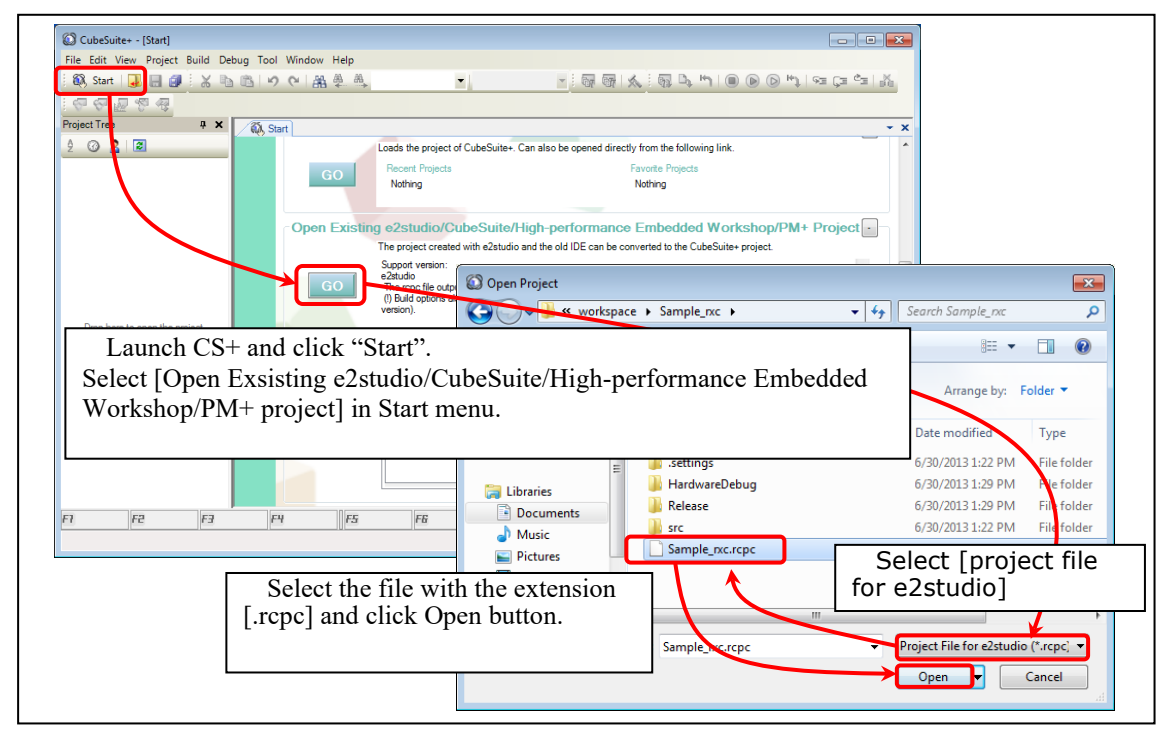

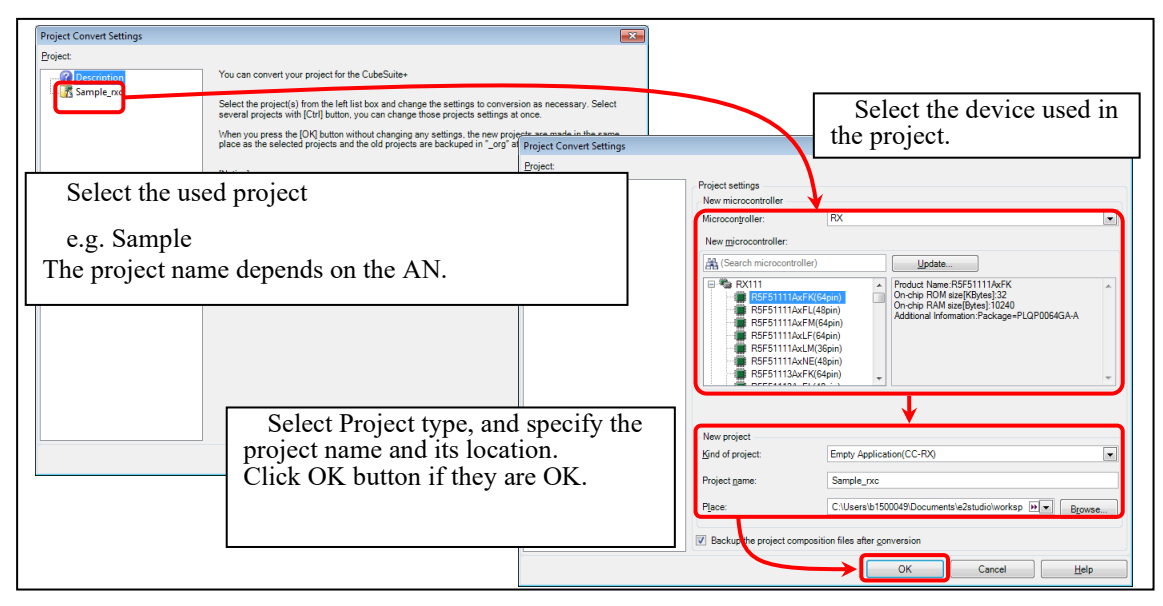

Figure 10-1 Using the e<sup>2</sup> studio project with CS+

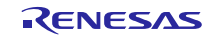

# Website and Support

Renesas Electronics Website <u>http://www.renesas.com/</u>

Inquiries

http://www.renesas.com/contact/

All trademarks and registered trademarks are the property of their respective owners.

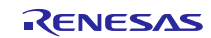

# **Revision Record**

|      |              |      | Description                                       |
|------|--------------|------|---------------------------------------------------|
| Rev. | Date         | Page | Summary                                           |
| 1.00 | Jun 30, 2016 | -    | First edition issued.                             |
| 1.01 | Jun 30, 2017 | -    | RX65N and RX651 are added in Target Device.       |
| 1.02 | Sep 30, 2017 | -    | 1. Support for RX65N/RX651-2M                     |
|      |              |      | 2. Support for dual mode.                         |
|      |              |      | 3. Support for writing and verification           |
| 1.03 | Feb 16, 2018 | -    | Support the backup function                       |
| 1.04 | Apr 16, 2019 | -    | RX66T and RX72T are added in Target Device.       |
| 1.05 | Mar 1, 2020  | -    | RX72M, RX72N, RX66N and RX23W are added in Target |
|      |              |      | Device.                                           |
| 1.06 | Mar 1, 2021  | -    | RX671 added in Target Device.                     |
|      |              |      |                                                   |
|      |              |      |                                                   |
|      |              |      |                                                   |
|      |              |      |                                                   |
|      |              |      |                                                   |

# General Precautions in the Handling of Microprocessing Unit and Microcontroller Unit Products

The following usage notes are applicable to all Microprocessing unit and Microcontroller unit products from Renesas. For detailed usage notes on the products covered by this document, refer to the relevant sections of the document as well as any technical updates that have been issued for the products.

#### 1. Precaution against Electrostatic Discharge (ESD)

A strong electrical field, when exposed to a CMOS device, can cause destruction of the gate oxide and ultimately degrade the device operation. Steps must be taken to stop the generation of static electricity as much as possible, and quickly dissipate it when it occurs. Environmental control must be adequate. When it is dry, a humidifier should be used. This is recommended to avoid using insulators that can easily build up static electricity. Semiconductor devices must be stored and transported in an anti-static container, static shielding bag or conductive material. All test and measurement tools including work benches and floors must be grounded. The operator must also be grounded using a wrist strap. Semiconductor devices must not be touched with bare hands. Similar precautions must be taken for printed circuit boards with mounted semiconductor devices.

#### 2. Processing at power-on

The state of the product is undefined at the time when power is supplied. The states of internal circuits in the LSI are indeterminate and the states of register settings and pins are undefined at the time when power is supplied. In a finished product where the reset signal is applied to the external reset pin, the states of pins are not guaranteed from the time when power is supplied until the reset process is completed. In a similar way, the states of pins in a product that is reset by an on-chip power-on reset function are not guaranteed from the time when power is supplied until the power is supplied until the power reaches the level at which resetting is specified.

3. Input of signal during power-off state

Do not input signals or an I/O pull-up power supply while the device is powered off. The current injection that results from input of such a signal or I/O pull-up power supply may cause malfunction and the abnormal current that passes in the device at this time may cause degradation of internal elements. Follow the guideline for input signal during power-off state as described in your product documentation.

4. Handling of unused pins

Handle unused pins in accordance with the directions given under handling of unused pins in the manual. The input pins of CMOS products are generally in the high-impedance state. In operation with an unused pin in the open-circuit state, extra electromagnetic noise is induced in the vicinity of the LSI, an associated shoot-through current flows internally, and malfunctions occur due to the false recognition of the pin state as an input signal become possible.

5. Clock signals

After applying a reset, only release the reset line after the operating clock signal becomes stable. When switching the clock signal during program execution, wait until the target clock signal is stabilized. When the clock signal is generated with an external resonator or from an external oscillator during a reset, ensure that the reset line is only released after full stabilization of the clock signal. Additionally, when switching to a clock signal produced with an external resonator or by an external oscillator while program execution is in progress, wait until the target clock signal is stable.

#### 6. Voltage application waveform at input pin

Waveform distortion due to input noise or a reflected wave may cause malfunction. If the input of the CMOS device stays in the area between  $V_{IL}$  (Max.) and  $V_{IH}$  (Min.) due to noise, for example, the device may malfunction. Take care to prevent chattering noise from entering the device when the input level is fixed, and also in the transition period when the input level passes through the area between  $V_{IL}$  (Max.) and  $V_{IH}$  (Min.).

7. Prohibition of access to reserved addresses

Access to reserved addresses is prohibited. The reserved addresses are provided for possible future expansion of functions. Do not access these addresses as the correct operation of the LSI is not guaranteed.

8. Differences between products

Before changing from one product to another, for example to a product with a different part number, confirm that the change will not lead to problems. The characteristics of a microprocessing unit or microcontroller unit products in the same group but having a different part number might differ in terms of internal memory capacity, layout pattern, and other factors, which can affect the ranges of electrical characteristics, such as characteristic values, operating margins, immunity to noise, and amount of radiated noise. When changing to a product with a different part number, implement a system-evaluation test for the given product.

## Notice

- Descriptions of circuits, software and other related information in this document are provided only to illustrate the operation of semiconductor products and application examples. You are fully responsible for the incorporation or any other use of the circuits, software, and information in the design of your product or system. Renesas Electronics disclaims any and all liability for any losses and damages incurred by you or third parties arising from the use of these circuits, software, or information.
- 2. Renesas Electronics hereby expressly disclaims any warranties against and liability for infringement or any other claims involving patents, copyrights, or other intellectual property rights of third parties, by or arising from the use of Renesas Electronics products or technical information described in this document, including but not limited to, the product data, drawings, charts, programs, algorithms, and application examples.
- 3. No license, express, implied or otherwise, is granted hereby under any patents, copyrights or other intellectual property rights of Renesas Electronics or others.
- 4. You shall be responsible for determining what licenses are required from any third parties, and obtaining such licenses for the lawful import, export, manufacture, sales, utilization, distribution or other disposal of any products incorporating Renesas Electronics products, if required.
- 5. You shall not alter, modify, copy, or reverse engineer any Renesas Electronics product, whether in whole or in part. Renesas Electronics disclaims any and all liability for any losses or damages incurred by you or third parties arising from such alteration, modification, copying or reverse engineering.
- 6. Renesas Electronics products are classified according to the following two quality grades: "Standard" and "High Quality". The intended applications for each Renesas Electronics product depends on the product's quality grade, as indicated below. "Standard": Computers; office equipment; communications equipment; test and measurement equipment; audio and visual equipment; home
  - "Standard": Computers; office equipment; communications equipment; test and measurement equipment; audio and visual equipment; home electronic appliances; machine tools; personal electronic equipment; industrial robots; etc.

"High Quality": Transportation equipment (automobiles, trains, ships, etc.); traffic control (traffic lights); large-scale communication equipment; key financial terminal systems; safety control equipment; etc.

Unless expressly designated as a high reliability product or a product for harsh environments in a Renesas Electronics data sheet or other Renesas Electronics document, Renesas Electronics products are not intended or authorized for use in products or systems that may pose a direct threat to human life or bodily injury (artificial life support devices or systems; surgical implantations; etc.), or may cause serious property damage (space system; undersea repeaters; nuclear power control systems; aircraft control systems; key plant systems; military equipment; etc.). Renesas Electronics disclaims any and all liability for any damages or losses incurred by you or any third parties arising from the use of any Renesas Electronics product that is inconsistent with any Renesas Electronics data sheet, user's manual or other Renesas Electronics document.

- 7. No semiconductor product is absolutely secure. Notwithstanding any security measures or features that may be implemented in Renesas Electronics hardware or software products, Renesas Electronics shall have absolutely no liability arising out of any vulnerability or security breach, including but not limited to any unauthorized access to or use of a Renesas Electronics product or a system that uses a Renesas Electronics product. RENESAS ELECTRONICS DOES NOT WARRANT OR GUARANTEE THAT RENESAS ELECTRONICS PRODUCTS, OR ANY SYSTEMS CREATED USING RENESAS ELECTRONICS PRODUCTS WILL BE INVULNERABLE OR FREE FROM CORRUPTION, ATTACK, VIRUSES, INTERFERENCE, HACKING, DATA LOSS OR THEFT, OR OTHER SECURITY INTRUSION ("Vulnerability Issues"). RENESAS ELECTRONICS DISCLAIMS ANY AND ALL RESPONSIBILITY OR LIABILITY ARISING FROM OR RELATED TO ANY VULNERABILITY ISSUES. FURTHERMORE, TO THE EXTENT PERMITTED BY APPLICABLE LAW, RENESAS ELECTRONICS DISCLAIMS ANY AND ALL WARRANTIES, EXPRESS OR IMPLIED, WITH RESPECT TO THIS DOCUMENT AND ANY RELATED OR ACCOMPANYING SOFTWARE OR HARDWARE, INCLUDING BUT NOT LIMITED TO THE IMPLIED WARRANTIES OF MERCHANTABILITY, OR FITNESS FOR A PARTICULAR PURPOSE.
- 8. When using Renesas Electronics products, refer to the latest product information (data sheets, user's manuals, application notes, "General Notes for Handling and Using Semiconductor Devices" in the reliability handbook, etc.), and ensure that usage conditions are within the ranges specified by Renesas Electronics with respect to maximum ratings, operating power supply voltage range, heat dissipation characteristics, installation, etc. Renesas Electronics disclaims any and all liability for any malfunctions, failure or accident arising out of the use of Renesas Electronics products outside of such specified ranges.
- 9. Although Renesas Electronics endeavors to improve the quality and reliability of Renesas Electronics products, semiconductor products have specific characteristics, such as the occurrence of failure at a certain rate and malfunctions under certain use conditions. Unless designated as a high reliability product or a product for harsh environments in a Renesas Electronics data sheet or other Renesas Electronics document, Renesas Electronics products are not subject to radiation resistance design. You are responsible for implementing safety measures to guard against the possibility of bodily injury or damage caused by fire, and/or danger to the public in the event of a failure or malfunction of Renesas Electronics products, such as safety design for hardware and software, including but not limited to redundancy, fire control and malfunction prevention, appropriate treatment for aging degradation or any other appropriate measures. Because the evaluation of microcomputer software alone is very difficult and impractical, you are responsible for evaluating the safety of the final products or systems manufactured by you.
- 10. Please contact a Renesas Electronics sales office for details as to environmental matters such as the environmental compatibility of each Renesas Electronics product. You are responsible for carefully and sufficiently investigating applicable laws and regulations that regulate the inclusion or use of controlled substances, including without limitation, the EU RoHS Directive, and using Renesas Electronics products in compliance with all these applicable laws and regulations. Renesas Electronics disclaims any and all liability for damages or losses occurring as a result of your noncompliance with applicable laws and regulations.
- 11. Renesas Electronics products and technologies shall not be used for or incorporated into any products or systems whose manufacture, use, or sale is prohibited under any applicable domestic or foreign laws or regulations. You shall comply with any applicable export control laws and regulations promulgated and administered by the governments of any countries asserting jurisdiction over the parties or transactions.
- 12. It is the responsibility of the buyer or distributor of Renesas Electronics products, or any other party who distributes, disposes of, or otherwise sells or transfers the product to a third party, to notify such third party in advance of the contents and conditions set forth in this document.
- This document shall not be reprinted, reproduced or duplicated in any form, in whole or in part, without prior written consent of Renesas Electronics.
  Please contact a Renesas Electronics sales office if you have any questions regarding the information contained in this document or Renesas Electronics products.
- (Note1) "Renesas Electronics" as used in this document means Renesas Electronics Corporation and also includes its directly or indirectly controlled subsidiaries.
- (Note2) "Renesas Electronics product(s)" means any product developed or manufactured by or for Renesas Electronics.

(Rev.5.0-1 October 2020)

# **Corporate Headquarters**

TOYOSU FORESIA, 3-2-24 Toyosu, Koto-ku, Tokyo 135-0061, Japan

www.renesas.com

## Trademarks

Renesas and the Renesas logo are trademarks of Renesas Electronics Corporation. All trademarks and registered trademarks are the property of their respective owners.

# **Contact information**

For further information on a product, technology, the most up-to-date version of a document, or your nearest sales office, please visit: <a href="http://www.renesas.com/contact/">www.renesas.com/contact/</a>.